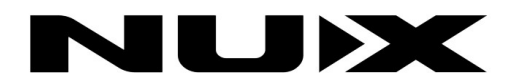

# DM-8 DIGITAL DRUM

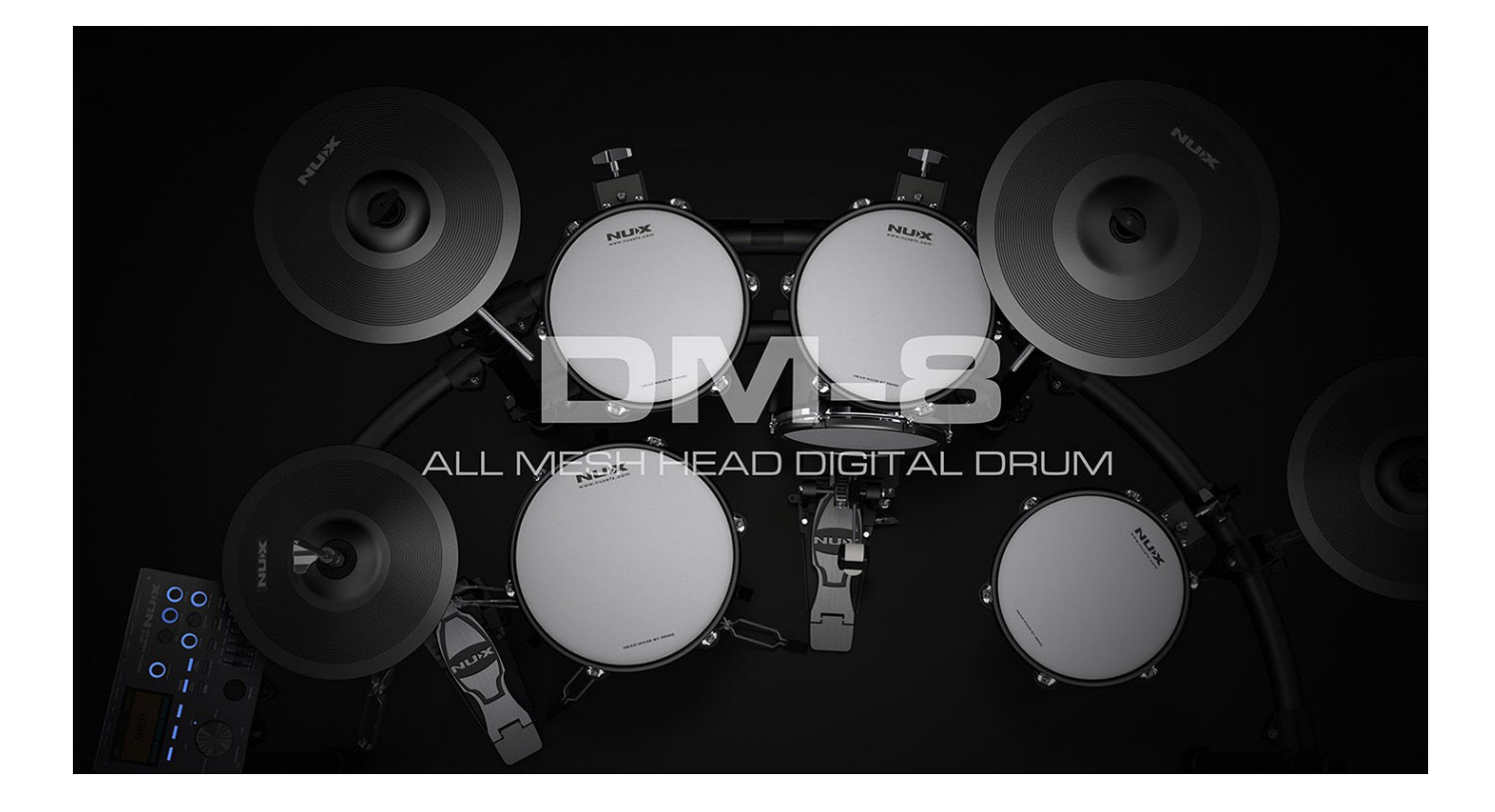

取扱説明書

## 安全上のご注意 必ずお守りください

■お使いになる人やほかの人への危害、財産への損害を未然に防ぐために、必ずお守りいただくことを説明しています。

# <u>∕</u>≜警告

・異常がある場合はただちに使用を中止する:焦げくさいにおいがする、煙が出ている、物や液体が入ったなど、感電、火災の原因になります。直ちに使用を中止し、お買い上げの販売店へサービスをご依頼ください。
 ・濡らさない:感電、火災、故障の原因になります。

内部に異物を入れない:水や金属が内部に入ると、感電、火災、故障の原因になります。

分解/改造はしない:感電、火災、故障の原因になります。

# ⚠注意

•高温になる場所や熱のこもりやすい場所で使用、保管、放置しない:火のそば、暖房器具のそば、 こたつや布団の中、直射日光の当たる場所、炎天下の車内などで使用、保管、放置しないでください。火災、 やけど、けが、感電などの原因となります。

• 乳幼児の手の届く所に置かない: サイズの小さな付属品などは飲み込むと、窒息や胃などへの障害の 原因となることがあります。万一、飲み込んだときは、ただちに医師に相談してください。

・ 強い圧力を加えたり折損させたりしない:ポケットの中やカバンの中など強い圧力がかかる場所に保 管しないで下さい。火災、やけど、けが、感電、故障の原因になります。

・ぬれた手で使用しない:感電、火災、故障の原因になります。

対応した電源アダプター以外を使用しない: 付属の電源アダプター以外は本製品ではご利用いただけません。故障の原因になりますので、電源アダプターは必ず本書で指定されたアダプターのみをご利用ください。
 ※廃棄の際は、地方自治体の条例または規則に従ってください。

## ©2024 ELECTORI CO., LTD.

## ユニット 0 2 3 動 左ストレート 右ストレート 左ストレート 右ストレート チューブ 650 × 1 チューブ 800 × 1 チューブ 650 × 1 チューブ 800 × 1 6 6 8 7

左カーブ

右カーブ チューブ 650 × 1 チューブ 650 × 1 チューブ 750 × 1 チューブ 750 × 1

トップカーブ

ボトムカーブ

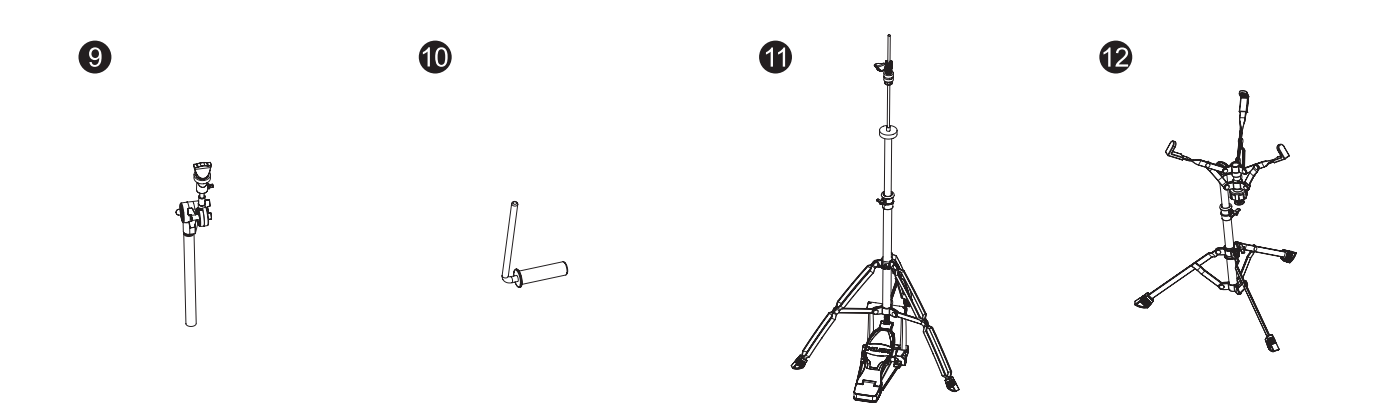

シンバルブームアーム×3 タムホルダー×3 ハイハットスタンド×1 スネアスタンド×1

## ©2024 ELECTORI CO., LTD.

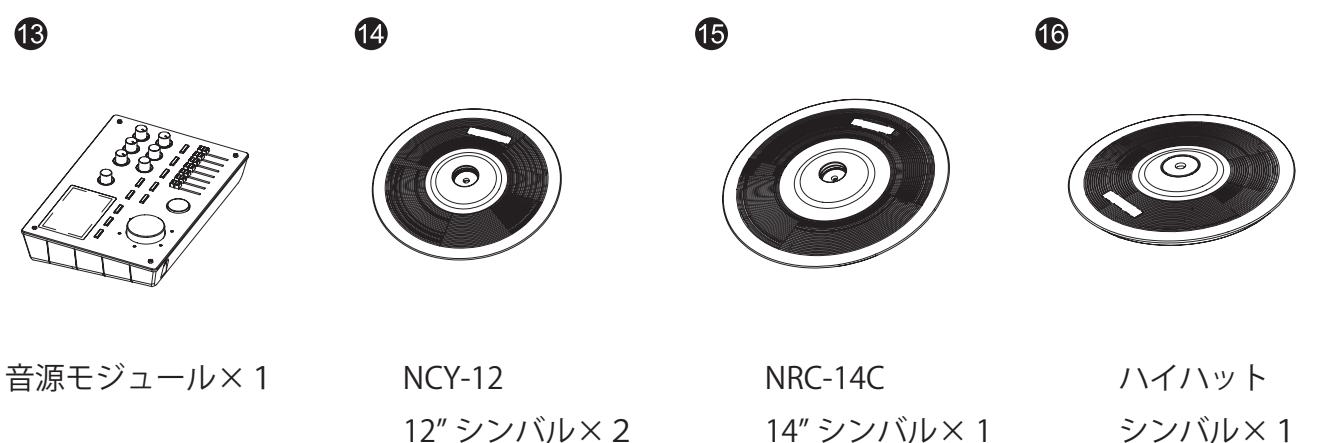

18

14" シンバル×1

シンバル×1

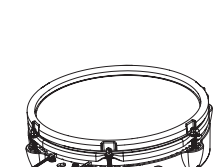

17

パッド×3

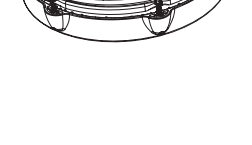

10" メッシュドラム 12" メッシュドラム パッド×1

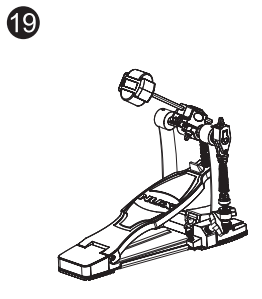

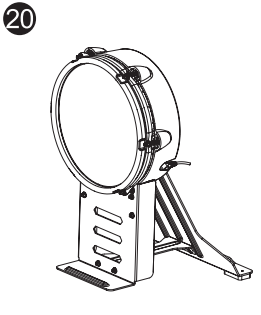

キックペダル×1

キックドラム×1

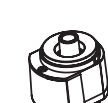

21

22

ハイハット コントロール×1

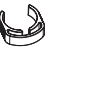

ケーブル ロック×6

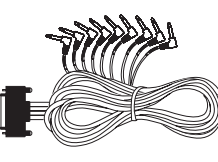

23

24

ケーブル×1

電源アダプター×1

## 組み立て

1. ドラムラックの組み立て

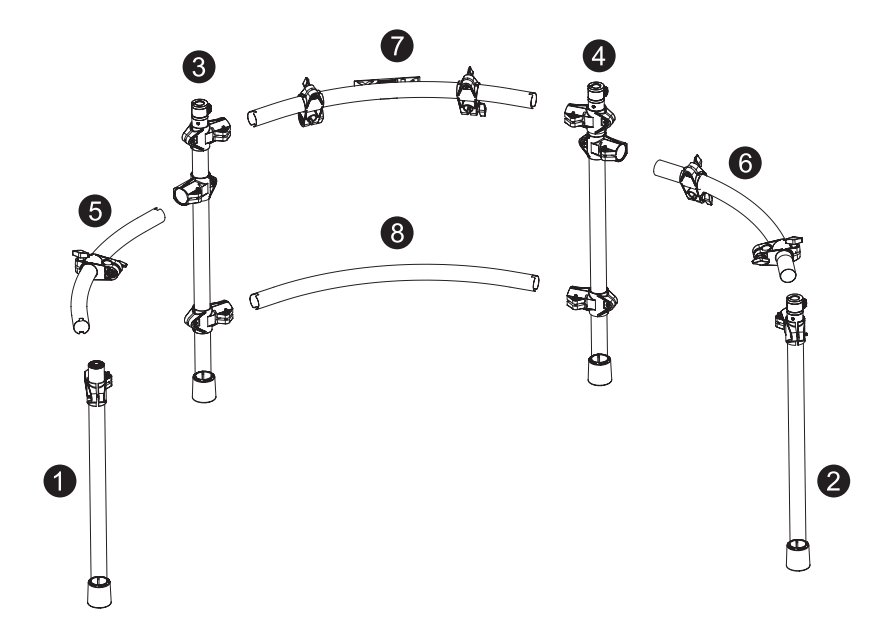

2. シンバルアームとドラムホルダーの組み立て

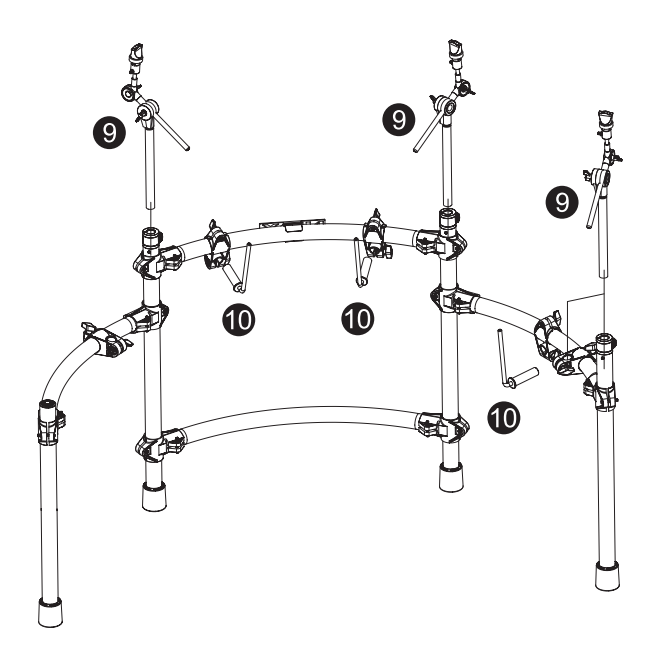

3. ドラムパッドとシンバルの取付け

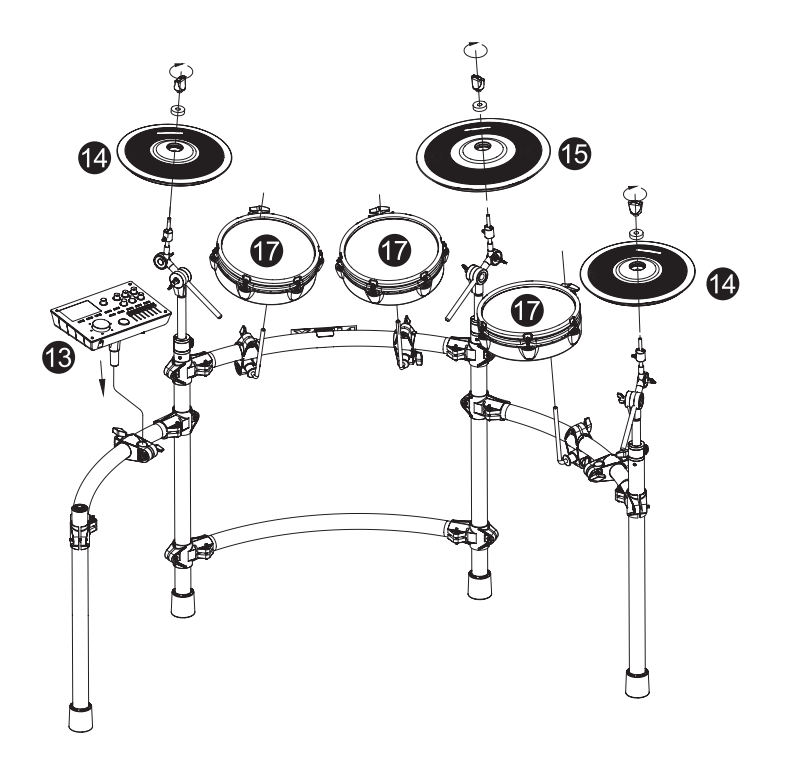

4. ハイハット・スネア・キックの取付け

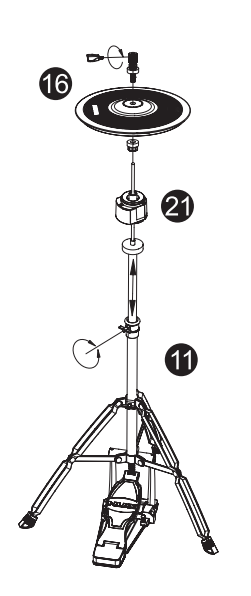

ハイハットの組み立て

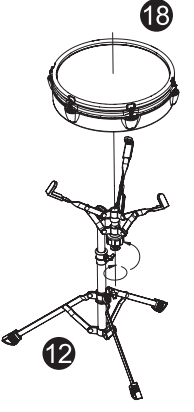

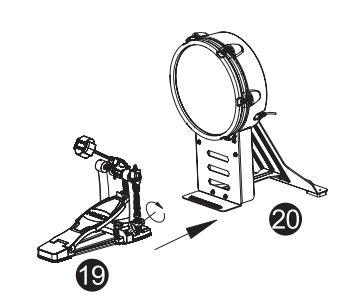

スネアの取付け

キックとキックペダルの取付け

©2024 ELECTORI CO., LTD.

5. ケーブルの接続

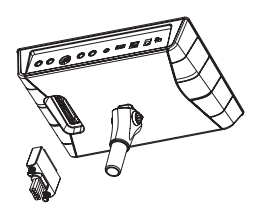

音源モジュール

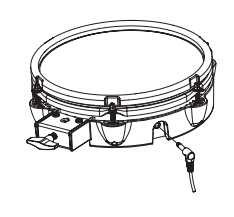

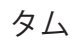

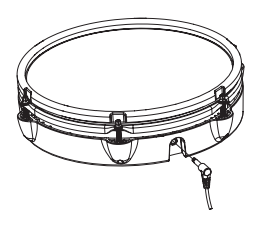

スネア

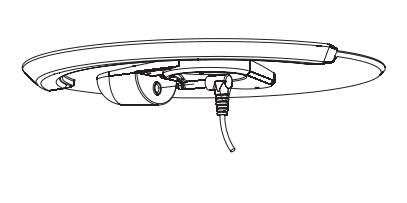

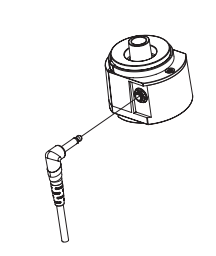

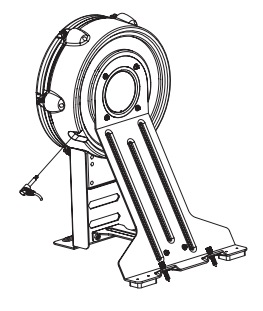

シンバル

ハイハットコントロール

キック

6.準備完了!

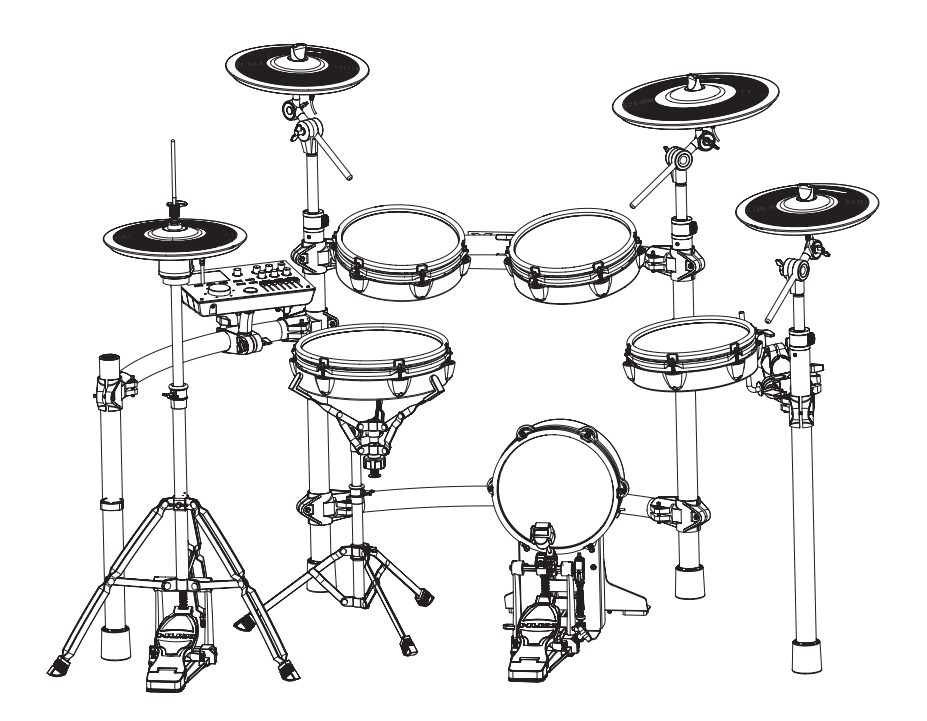

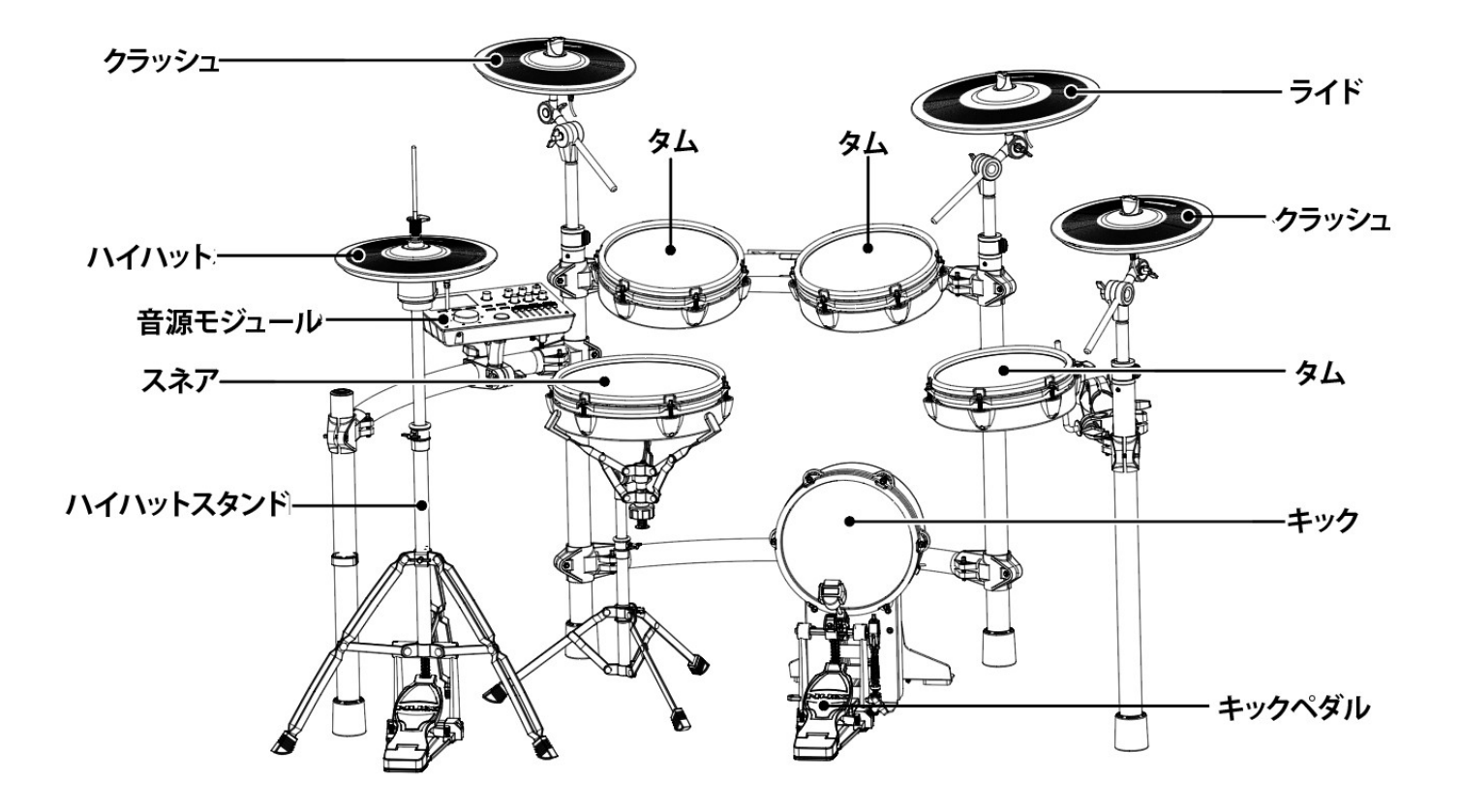

| コントロールパネル     |    |
|---------------|----|
| フロントパネル       |    |
| トップパネル        |    |
| 外部オーディオ等の接続   | 13 |
| ディスプレイに関して    | 14 |
| 演奏準備          |    |
| 電源 On/Off     | 15 |
| DM-8 の使用方法    | 16 |
| ドラムキットの設定方法   |    |
| ドラムキットの切り替え   |    |
| ドラムキットサウンドの設定 |    |
| ドラムパッドサウンドの設定 |    |
| グループフェーダー     |    |
| ソング機能操作       |    |
| 録音する          |    |
| コーチ機能         |    |
| システムメニュー操作    |    |
|               |    |

| ハイハット設定                  |  |
|--------------------------|--|
| クリック                     |  |
| エフェクト                    |  |
| ソング                      |  |
| トリガー                     |  |
| パンニング                    |  |
| キット名                     |  |
| Wav ファイル                 |  |
| 出力系統                     |  |
| MIDI ノート情報               |  |
| FACTORY RESET(出荷時の設定に戻す) |  |
| オプション                    |  |
| USB AUDIO/USB MIDI       |  |
|                          |  |
| MIDI リスト                 |  |
|                          |  |
| 技術仕様                     |  |
|                          |  |

## ©2024 ELECTORI CO., LTD.

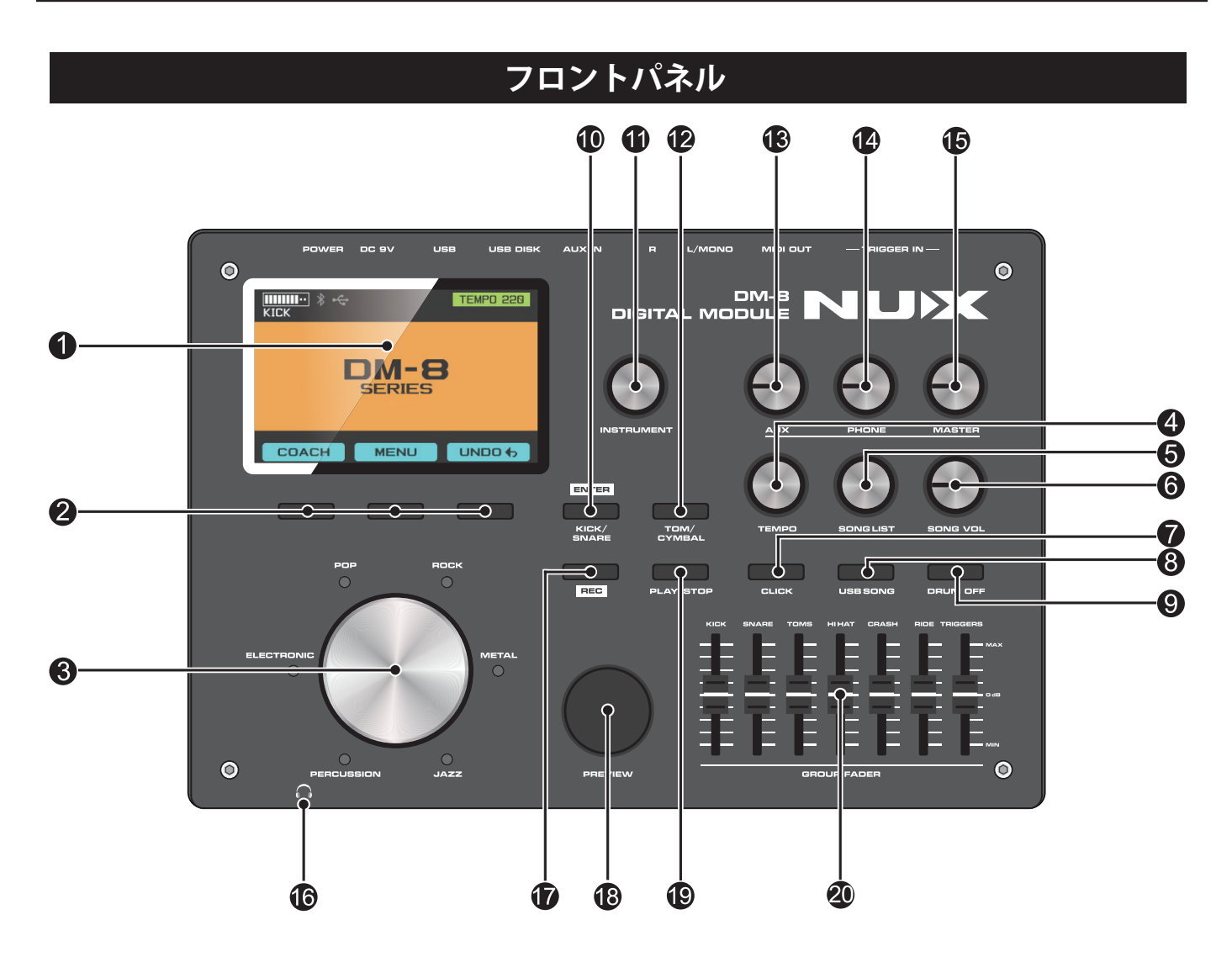

**①ディスプレイ** DM-8 の操作情報を表示します

#### 2オペレーションボタンの表示

パラメーターボタンを表示してその 表示内容にしたがって操作します

**③ドラムセットスイッチングダイヤル** ドラム全体の音色を一度に変更する際 に使います

#### **4** TEMPO

メトロノームのテンポを簡単に調整可 能なノブです

SONGLIST ソングを選択するノブです

**6 SONG VOL** ソングの音量を調整するノブです

CLICK メトロノームのオン / オフボタンです

#### **B** USB SONG

USB 上のミュージック選択操作を行ったり、操作を止めるボタンです、このボタンは USB が接続された時にのみ有効です

② DRUM OFF 内蔵デモソングのドラムトラックをオ ンにしたりオフにします

① ENTER、KICK/SNARE
 決定ボタン、もしくは KICK/SNAREの
 音色選択に瞬時にアクセスするボタン
 です

**①** INSTRUMENTパラメーターの調整ノブです

⑦ TOM/CYMBAL
 タム / シンバルの音色選択に瞬時にア
 クセスするボタンです

## コントロールパネル

#### **B** AUX

外部から入力した音源の音量を調節す るノブです

PHONEヘッドホンの音量を調節するノブです

・ MASTER外部出力の音量を調整するノブです

## **13** 3.5mm Output

ヘッドホン入力端子です

**D REC**USB 使用時のみ録音ボタンとして機能します

B PREVIEWサウンドプレビュー用のボタンです

**PLAY/STOP**再生及び一時停止ボタンです

② GROUP FADER
 各楽器の音量調整が可能な操作端子です

## トップパネル

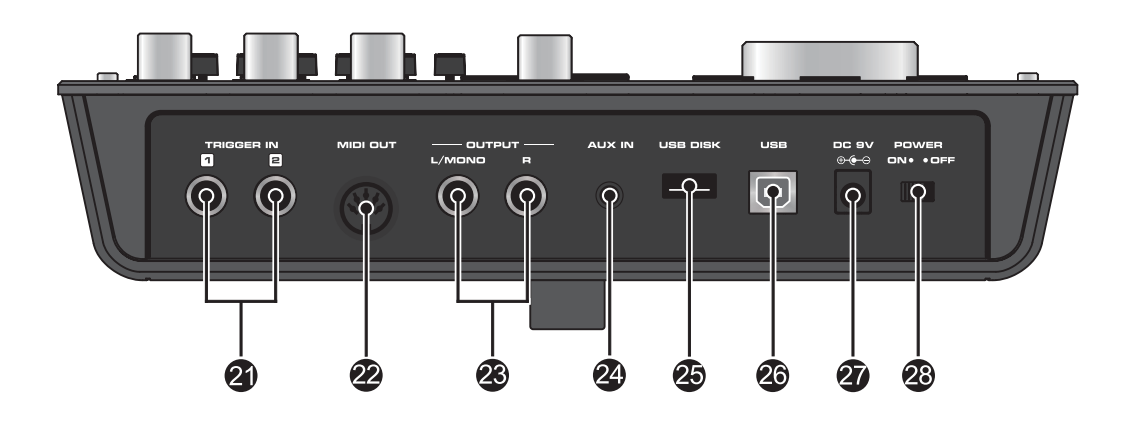

## **1** TRIGGER IN 1,2

拡張用端子です

#### 2 MIDI OUT

MIDI OUT 端子です

#### OUTPUT L/MONO, R

DM-8 を外部のオーディオ機器で鳴らす際に 使います モノラル出力の場合は L/MONO をお使い下 さい

#### **20** AUX IN

MP3、スマートフォン、CD プレイヤー等の 外部オーディオ機器を接続します ひSB DISK
 USB メモリー端子です

**20 USB** DM-8 を PC に接続する UBS 端子です

27 DC-9V
 9V 電源アダプター入力端子です

23 POWER電源スイッチです

## 外部オーディオ等の接続

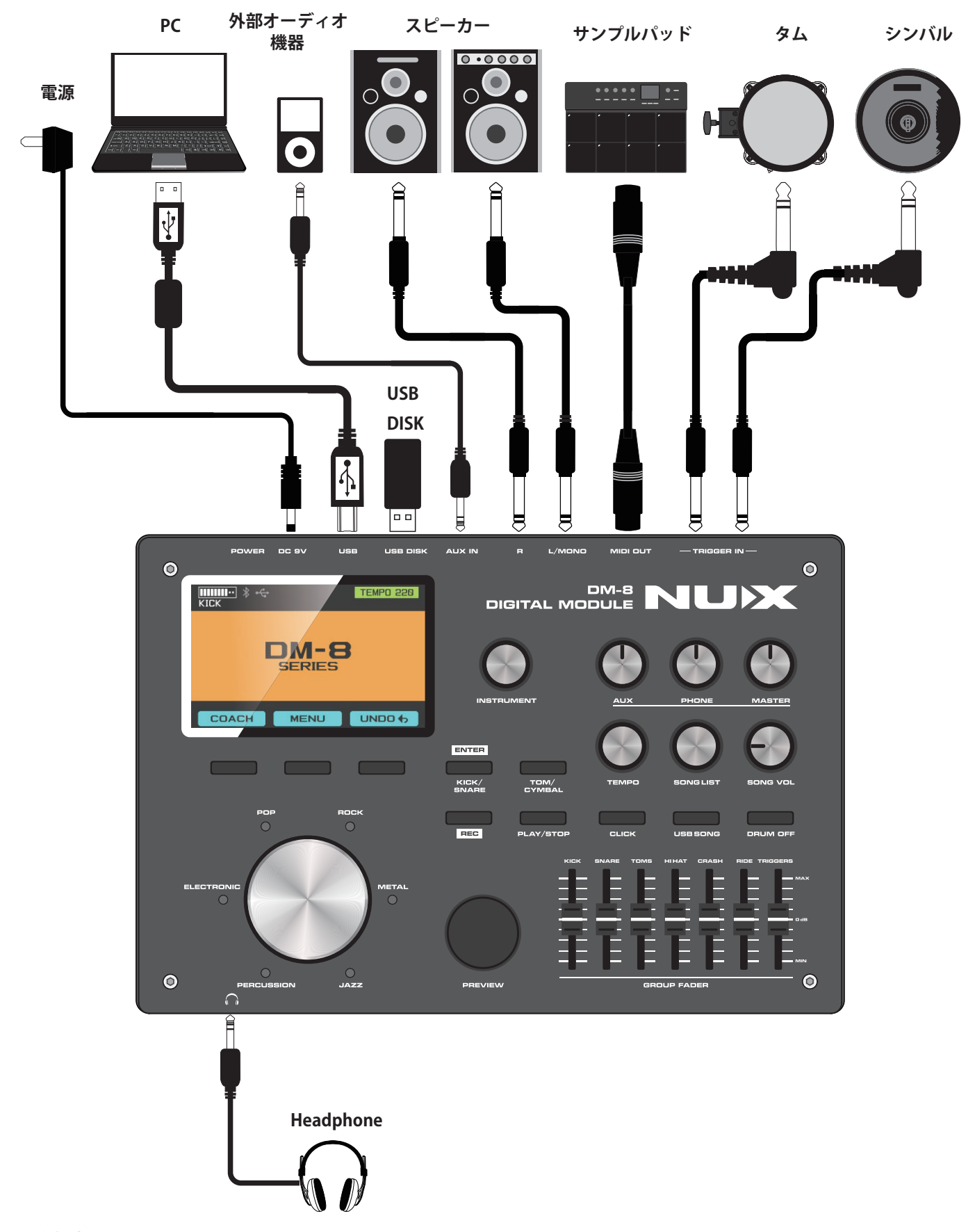

## 警告

機器へのダメージを避けるためにも、DM-8 の電源を入れる際や他の機器に接続する際には、 DM-8 側のボリュームを絞ってください。

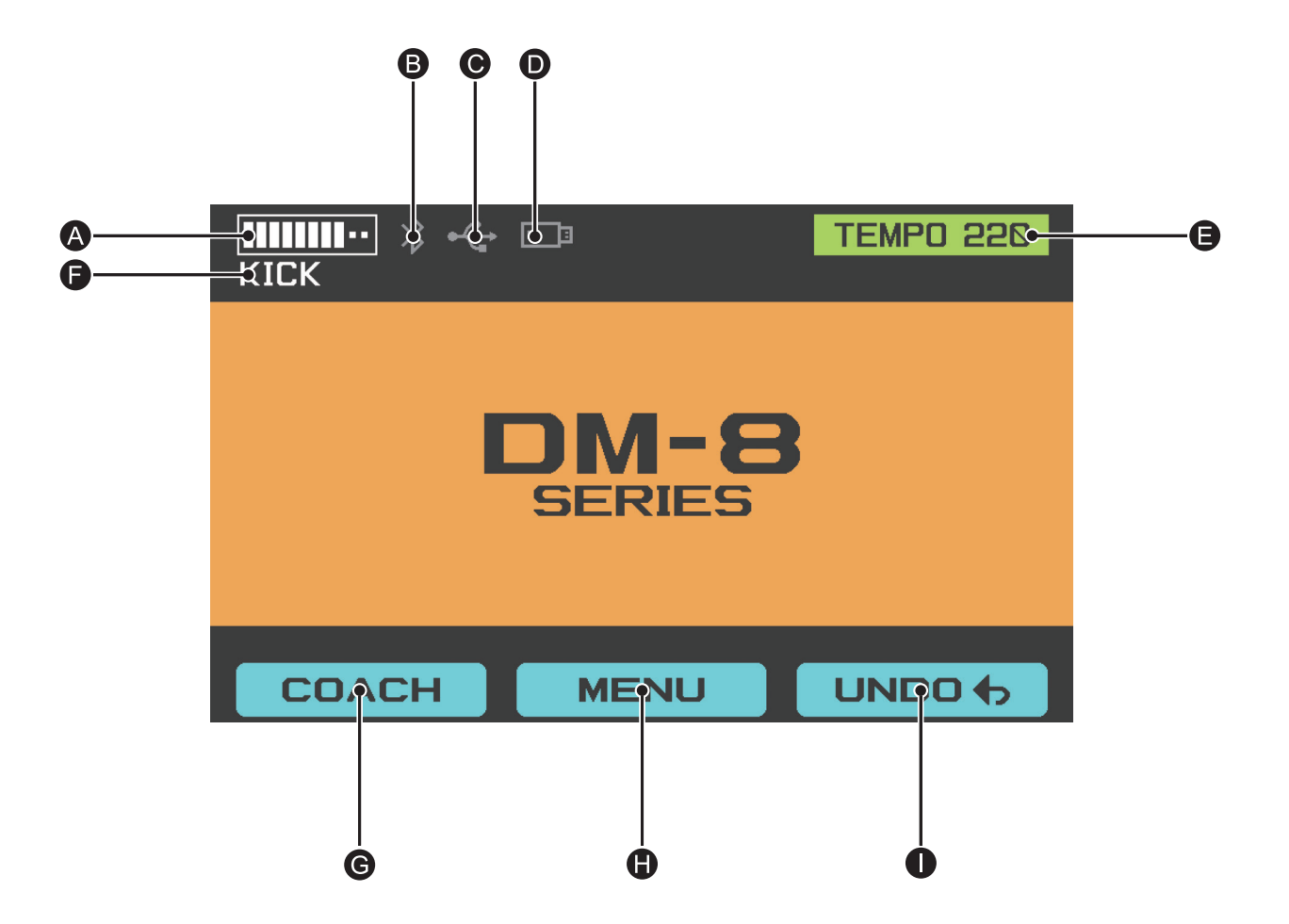

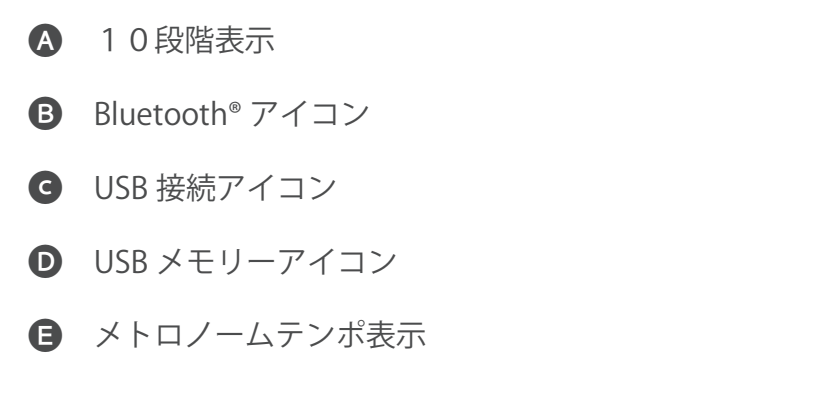

- 演奏中のパッド
- **G** コーチ機能
- メニュー機能
- アンドゥ

## 電源のオン/オフ

電源を入れる

- 1.マスターボリュームを下げます。
- 2. スピーカーのボリュームを下げます。

3. 電源を入れます。

電源を切る

1. スピーカーのボリュームを下げます。

2. 電源を切ります。

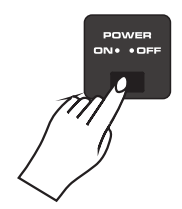

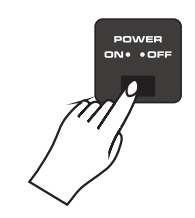

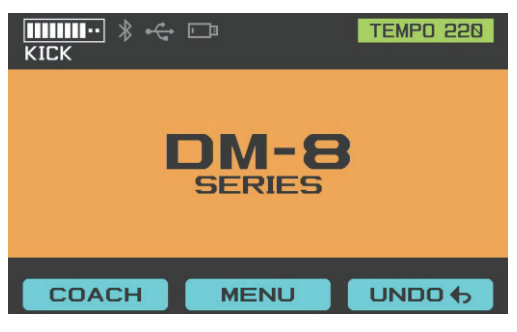

電源投入時のディスプレイ表示

電源投入時に微弱なサウンドが発生する場合がありますが、 問題なくお使い頂けます。 DM-8 の演奏方法

## スネア

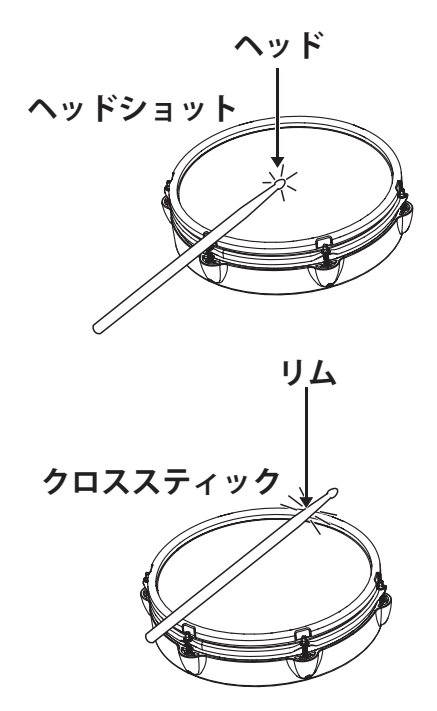

キック

バスドラムを踏み込む

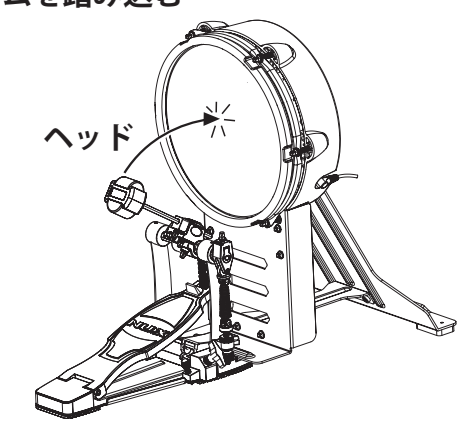

クラッシュ

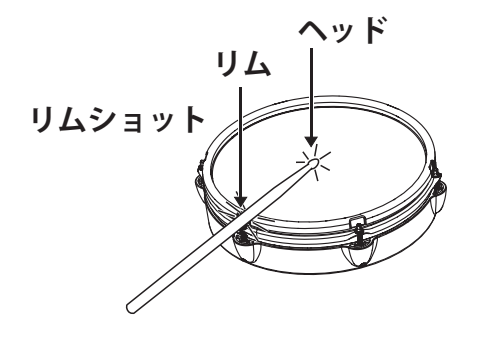

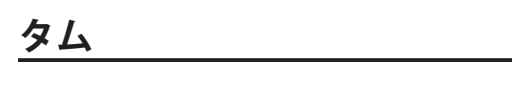

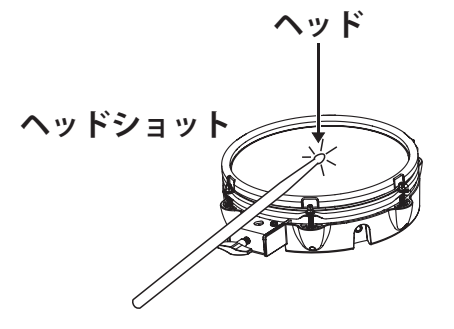

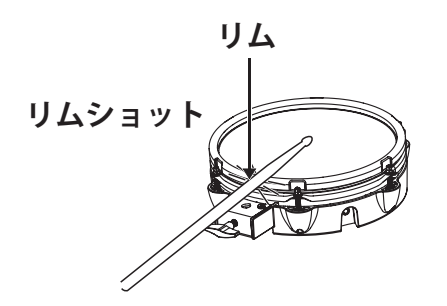

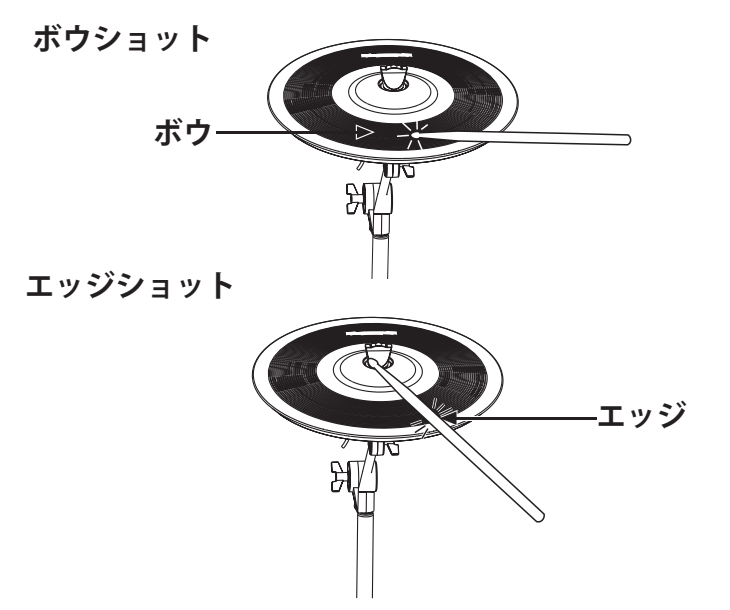

## ライド

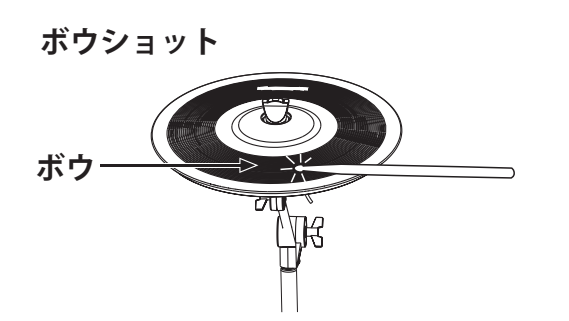

#### シンバルのチョーキング

通常のシンバルと同様に、シンバルを叩いた直後 に手でシンバルの端を掴むことでシンバルの音を ミュートしたりするチョーキングが可能です。この チョーク奏法は必ず下記のエリアを掴んでくださ い。

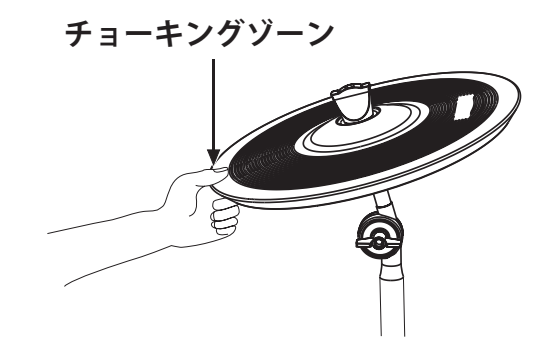

エッジショット

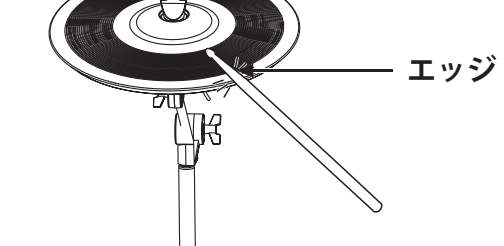

ベルショット

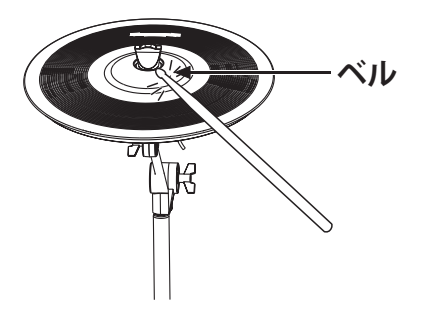

## 演奏準備

## ハイハット

#### オープン/クローズ

ハイハットのサウンドはオープンとクローズ ドで変化します。サウンドの変化は、ペダル を踏み込む深さやシンバルを叩く力の加減で さらに変化が付けられます。

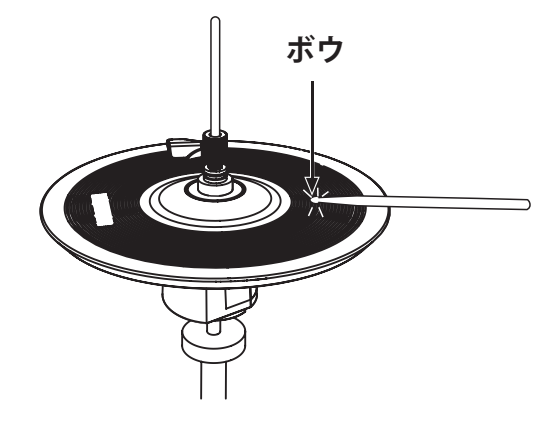

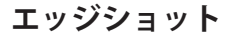

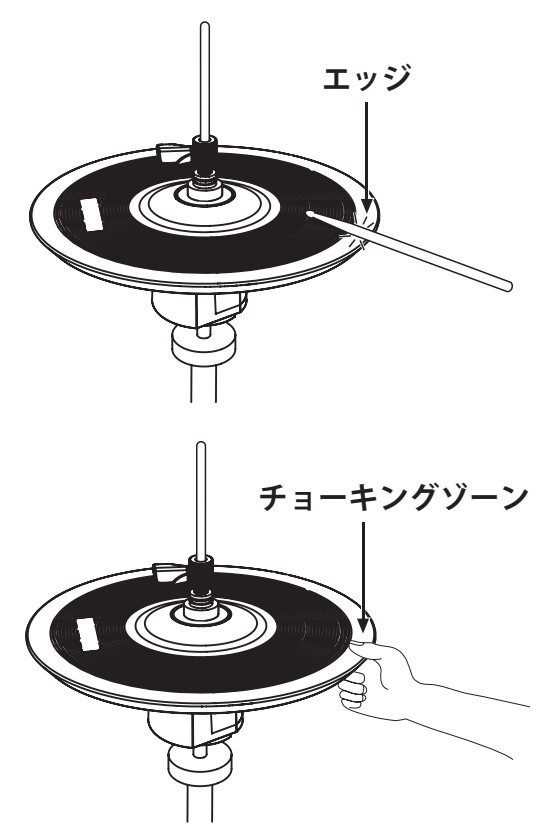

#### シンバルのチョーキング

通常のシンバルと同様に、シンバルを叩いた直後 に手でシンバルの端を掴むことでシンバルの音 をミュートしたりするチョーキングが可能です。 このチョーク奏法は必ず下記のエリアを掴んで ください。

## ハイハットコントロールペダル

オープンハイハット

ペダルを踏まずにハ イハットを叩きます。 **クローズドハイハット** ペダルを踏んでハイ ハットを叩きます。

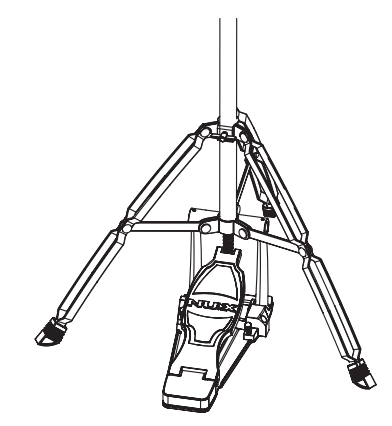

## ドラムキットの切り替え

## 電源投入してドラムキットモードに入る

 ドラムキットのスタイルを選ぶにはセレク ターを使います。セレクターボタンを押して、 該当するスタイルが選択されていることを確 認します。別のキットを選ぶのも同様です。

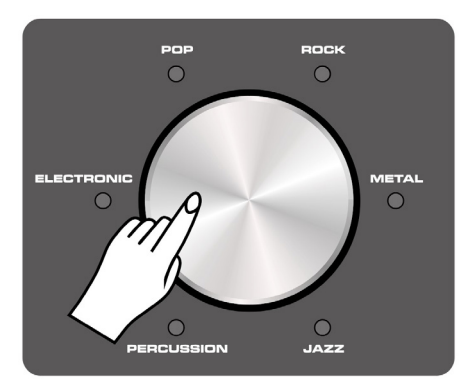

2. どのモードでもセレクターを回すことで、 ドラムキットの変更が可能です。

#### ドラムキットサウンドの設定

1. ドラムキットセレクターを使い編集したい ドラムキットを選択します。

2. 下記の何れかのボタンを使って編集モード に入ります。

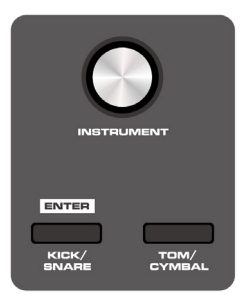

3. パッドを選択するか、KICK/SNARE もしくは TOM/CYMBAL ボタンを押します。

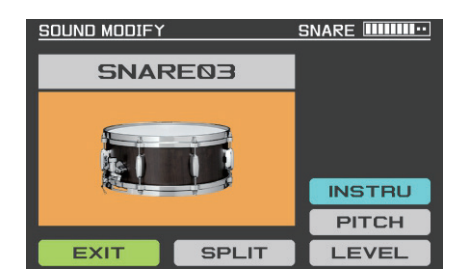

## ドラムパッドサウンドの設定

1. サウンド編集モードで、編集したいパラ メーターのボタンを選びます。

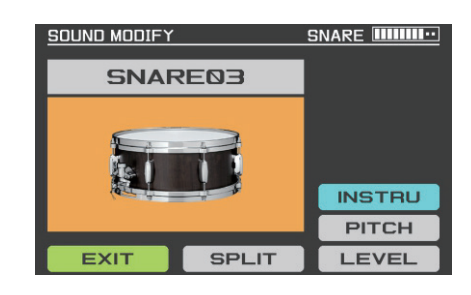

2. ディスプレイ下のボタンで編集したいパラ メーターのボタンを選びます。

3.INSTUMENT ノブを使ってパラメーターを調 整します。

4.PREVIEW ボタンを使って、編集したサウン ドの確認ができます。

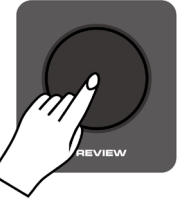

| パラメーター一覧 |         |                                                                                                    |  |
|----------|---------|----------------------------------------------------------------------------------------------------|--|
| パラメーター名  | 範囲      | 内容                                                                                                    |  |
| INSTRU   |         | パッドトーンの選択                                                                                                    |  |
| PITCH    | -32~+32 | トーンピッチの調整                                                                                                    |  |
| LEVEL    | 0~127   | パッド音量の調整                                                                                                    |  |
| SPLIT    |         | SPLIT ボタンを押して、各パッドの rim/headのサウンドは個別に設定する事が出来ます。 Snare: ヘッド、リムTom: ヘッド、リムHi hat: ヘッド、リムCrash: ボウ、エッジRide: ボウ、エッジ、リム |  |

#### グループフェーダー

DM-8 は、各ドラムパートの出力レベルを リアルタイムで出力できます。パネル上の フェーダーを使ってお好みの出力バランスに 調整が可能です。

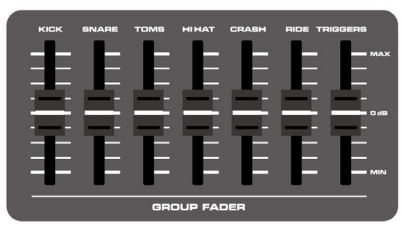

## ©2024 ELECTORI CO., LTD.

Song 機能を使う

### USB メモリーを使用しない場合

1.SONG LIST ノブを回して SONG モードに入ります。

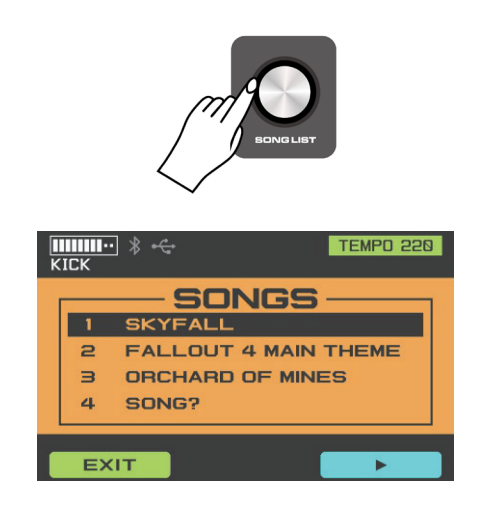

2. このモードでは、ディスプレイ部の右下の ボタンを押して再生させるか PLAY/STOP ボタ ンを押して再生/一時停止を行います。

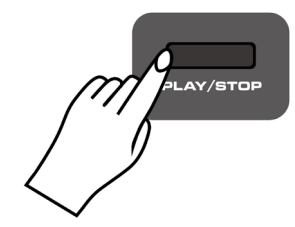

3.DRUM OFF ボタンを押すと、曲中のドラム をミュートさせたり、再生させたりすること が可能です。(この機能は内蔵ソング限定で す。)

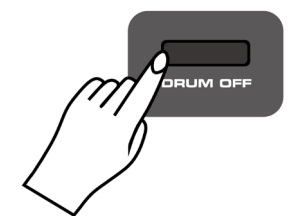

## USB メモリーを使用する場合

1. 音源モジュールに USB メモリーを接続する と、USB メモリーのアイコンが点灯します。

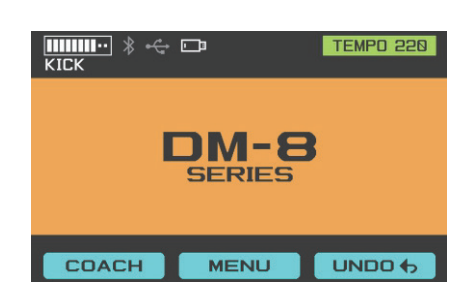

2.SONG LIST ノブを回して、SONG モードに入 ります。その後 USB SONGS ボタンを押して、 USB SONGS モードに入ります。

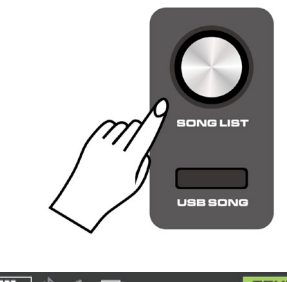

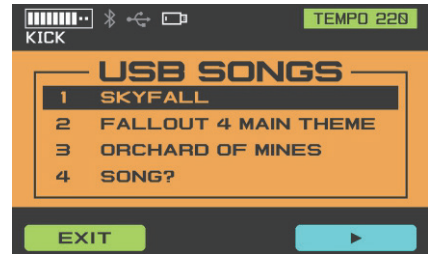

3.USB SONGS モードでは、USB メモリーに 入っているソングをディスプレイ部の右下の ボタンを押して再生させるか PLAY/STOP ボタ ンを押して再生させたり一時停止させたりし ます。

Note:WAV(.wav 44.1kHz/16bit) と MIDI フォー マットのみ再生可能です。この機能を使って ソング再生する場合は、"SONG" というフォ ルダーを USB メモリーに作成して、再生した いソングをこのフォルダーに置いてください。 曲名はアルファベット表記のみ対応していま す。

## 録音する

※この機能は USB メモリー接続時のみ使用 可能です。USB メモリーを接続しない状態で REC ボタンを押すと、以下のメッセージが表 示されます。

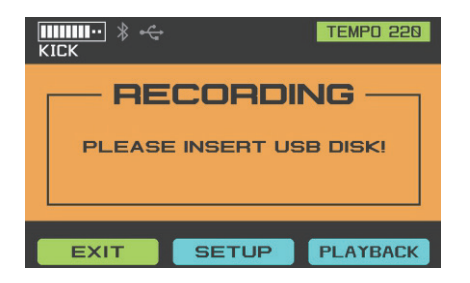

1.USB メモリーを接続後に、REC ボタンを押す ことで、レコーディングモードに入ります。

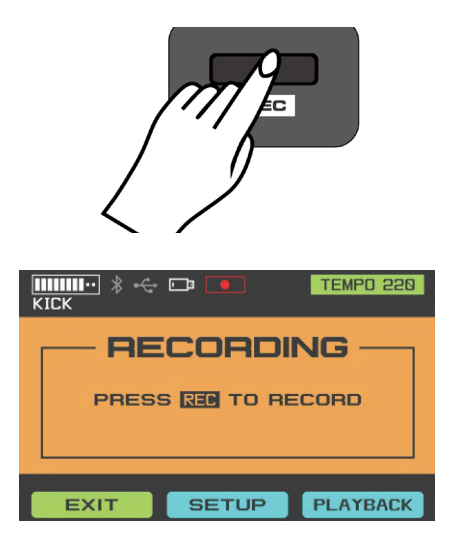

2. 再度 REC ボタンを押すことでレコーディン グが開始されます。

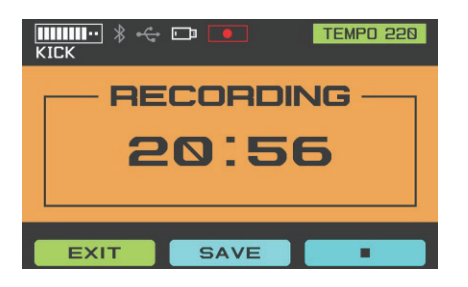

 シコーディングを終了するには STOP ボタンを押します。終了後に PLAY ボタンを押すと 録音したソングを再生します。曲の途中でも SAVE ボタンを押すことで USB メモリーに曲を 保存できます。

(レコーディングは 44.1kHz/16bit フォーマッ トです。)

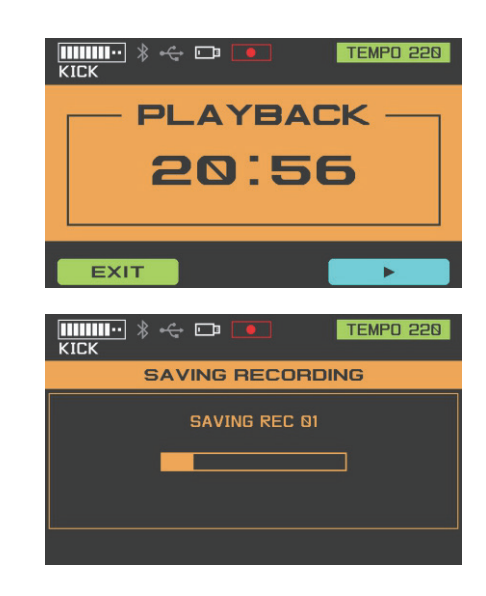

もし、下記のメッセージが表示された場合に は、USBメモリー内容量空きが無いため、USB メモリー内の不要なファイルを削除して再度 お試しください。

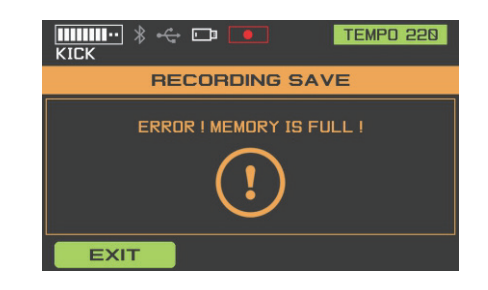

4. レコーディングモードの主要メニューにある SET UP を押して、レコーディング設定のモードに入ります。変更したいオプションを選んで ENTER ボタンを押して下さい。

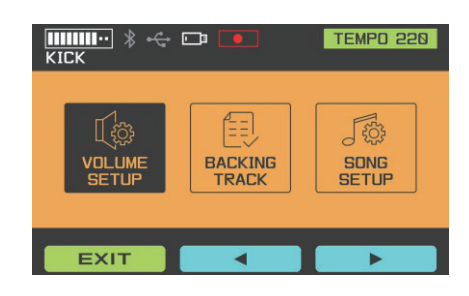

●ボリューム設定

レコーディングモードではバックグラウンド ミュージックとドラムサウンドの音量バラン スを調整可能です。

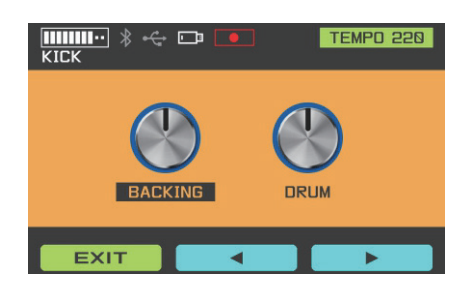

●バッキングトラック

レコーディングモードで再生したい曲を選択 できます。曲の選択中に、USB SONG ボタン を押すことで内蔵の曲と USB メモリー内の曲 を切り替えることが可能です。

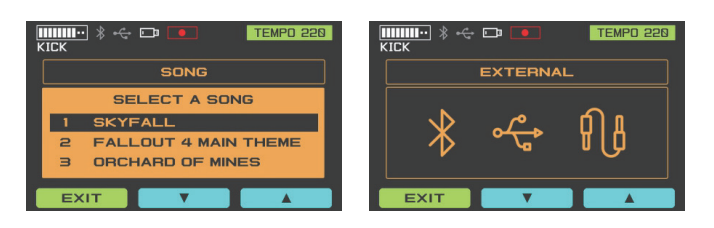

#### ●ソング設定

曲再生の様々なパラメーターを調整します。 このパラメーター調整はレコーディング内容 に対して影響があります。

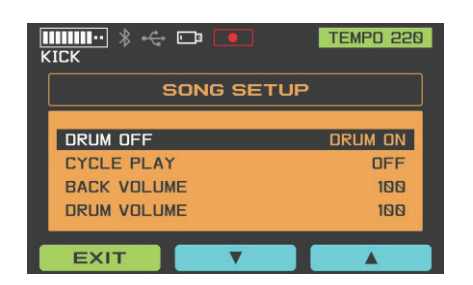

| パラメーター一覧    |        |                          |  |
|-------------|--------|--------------------------|--|
| パラメーター名     | 範囲     | 内容                       |  |
| DRUM OFF    | ON/OFF | 曲中のドラム音をミュートま<br>たは有効にする |  |
| CYCLE PLAY  | ON/OFF | 曲の再生をオン/オフする             |  |
| BACK VOLUME | 0~127  | 曲の音量調整                   |  |
| DRUM VOLUME | 0~127  | ドラムの音量調整                 |  |

## コーチ機能

1.DRUMKITのメニューで、COACHをクリッ クするとコーチ機能が調始されます。

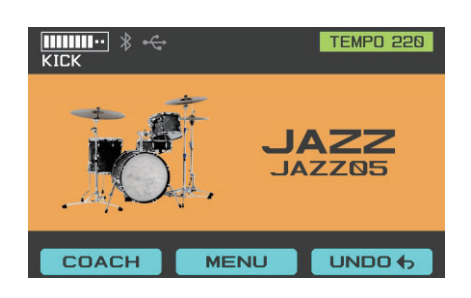

2. ▲もしくは▼のカーソルで使いたい機能を 選択して、ENTER を押してそのモードに入り ます。

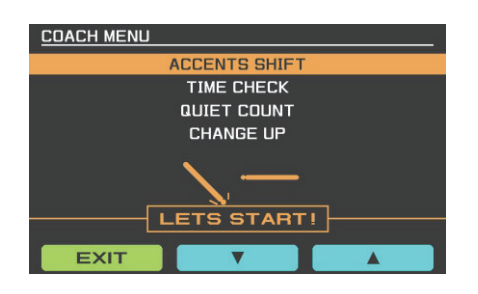

## アクセントシフト

このモードではアクセント移動の練習ができ ます。

1. このモードをスタートすると、最初に4カ ウントが始まり、練習が始まります。

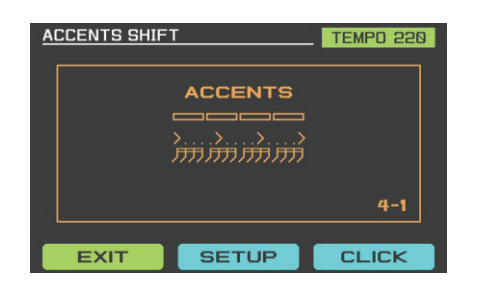

2. 練習後は、自動的に得点画面に切り替わり 練習結果が表示されます。(再度練習する場合 は、STARTを押してください。)

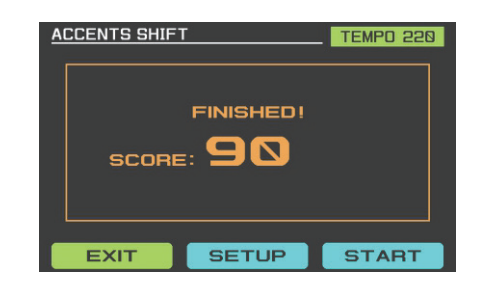

3. SET UP をクリックして設定画面に入りま す。▲もしくは▼キーを押して設定したい機 能を選び、INSTRUMENT ノブで、バラメーター を調整します。

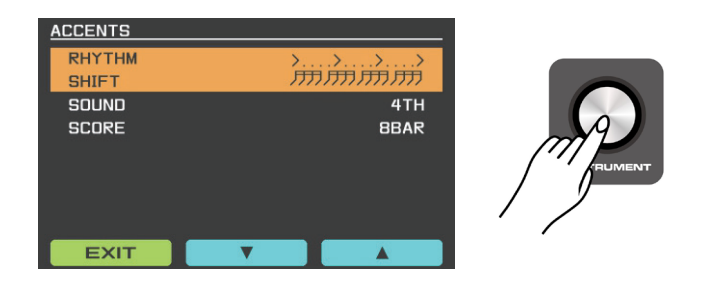

| パラメーター一覧     |                                           |                   |
|--------------|-------------------------------------------|-------------------|
| パラメーター名      | 範囲                                        | 内容                |
| RHYTHM SHIFT | 8 <sup>th</sup> \Triplet\16 <sup>th</sup> | アクセントタイプ<br>の切り替え |
| SOUND        | FULL\4 <sup>™</sup> \ACCENT\QUEIT         | サウンドの切り替え         |
| SCORE        | OFF\4bar\8bar\16bar\32bar                 | 得点モード<br>の切り替え    |

4. CLICK をクリックして設定画面に入ります。 ▲もしくは▼キーを押して設定したい機能を 選び、INSTRUMENT ノブで、パラメーターを 調整します。

| COACH CLICK |   |          |  |
|-------------|---|----------|--|
| TEMPO       |   | 182      |  |
| SOUND       |   | DIDA     |  |
| VOLUME      |   | 78       |  |
|             |   |          |  |
|             |   |          |  |
|             |   |          |  |
|             |   |          |  |
|             |   |          |  |
| EXIT        | • | <b>A</b> |  |

| パラメーター一覧 |        |            |
|----------|--------|------------|
| パラメーター名  | 範囲     | 内容         |
| TEMP     | 40~280 | スピードの調整    |
| SOUND    |        | メトロノームの音色  |
| VOLUME   | 0~127  | ボリュームの切り替え |

## タイムチェック

このモードでは正確にパッド叩く練習をする ことが可能です。

1. このモードをスタートすると、最初に4 カウントが始まり、その後にタイムチェック の練習が始まります。

| TIME CHECK |                     | TEMPO 220 |
|------------|---------------------|-----------|
|            |                     |           |
|            | <br>GOOD <b>@</b> / |           |
| %          |                     | 4-1       |
| EXIT       | SETUP               | CLICK     |

2. 練習後は、自動的に得点画面に切り替わり 練習結果が表示されます。(再度練習する場 合は、STARTを押してください。)

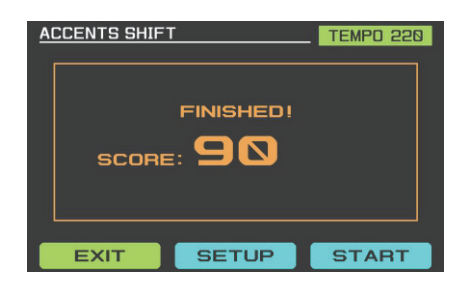

3. SET UP をクリックして設定画面に入りま す。▲もしくは▼キーを押して設定したい機 能を選び、INSTRUMENT ノブで、バラメーター を調整します。

| 8BAR        |
|-------------|
| KICK        |
| SNARE       |
| LEFT BEHIND |
|             |
|             |
|             |
|             |
|             |

| パラメーター一覧  |                                     |            |  |
|-----------|-------------------------------------|------------|--|
| パラメーター名   | 範囲                                  | 内容         |  |
| SCORE     | OFF\\4bar\8bar\16bar\32bar          | 得点モードの切り替え |  |
| DISPLAY 1 | KICK\SNARE\TOMS\RIDE<br>\CYMS\HIHAT | テストポジション 1 |  |
| DISPLAY 2 | KICK\SNARE\TOMS\RIDE<br>\CYMS\HIHAT | テストポジション 2 |  |
| GAUGE     | LEFT AHEND\LEFT BEHIND              | 測定モードの切り替え |  |

4. CLICK ボタンを押して設定画面に入ります。 ▲もしくは▼キーを押して設定したい機能を 選び、INSTRUMENT ノブで、パラメーターを 調整します。

| COACH CLICK |      |
|-------------|------|
| TEMPO       | 182  |
| BEAT        | 4    |
| RHYTHM      | 1    |
| SOUND       | DIDA |
| VOLUME      | 78   |
|             |      |
|             |      |
|             |      |
| EXIT        |      |

| パラメーター一覧 |                                                            |            |  |
|----------|------------------------------------------------------------|------------|--|
| パラメーター名  | 範囲                                                         | 内容         |  |
| TEMP     | 40~280                                                     | スピードの調整    |  |
| BEAT     | 1~9                                                        | 拍子の調整      |  |
| RHYTHM   | Triplet\4 <sup>th</sup> \8 <sup>th</sup> \16 <sup>th</sup> | リズムの切り替え   |  |
| SOUND    |                                                            | メトロノームの音色  |  |
| VOLUME   | 0~127                                                      | ボリュームの切り替え |  |

## クワイエットカウント

このモードではタイム感を練習します。メト ロノームが鳴る状況とならない状況が交互に 繰り返されます。

 このモードをスタートすると、最初に4 カウントが始まり、その後にクワイエットカ ウントの練習が始まります。

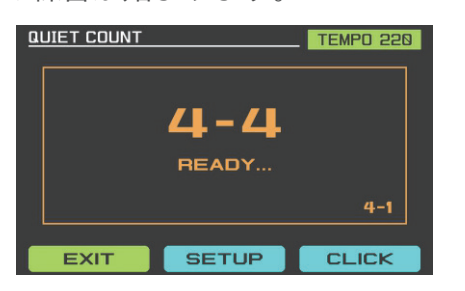

2. メトロノームがサイレント状態となり音が鳴 らなくなります。

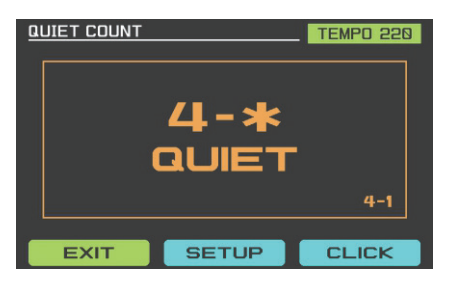

 セッションが終了次第スコアが表示され、 練習をそのまま継続できます。

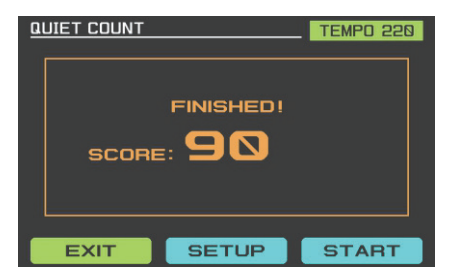

4. SET UP をクリックして設定画面に入ります。 ▲もしくは▼キーを押して設定したい機能を 選び、INSTRUMENT ノブで、バラメーターを 調整します。

| QUIET COUNT |   |    |
|-------------|---|----|
| MEASURES    |   | 16 |
| QUEIT       |   | 5  |
| EXIT        | ¥ |    |

| パラメーター一覧 |           |            |  |
|----------|-----------|------------|--|
| パラメーター名  | 範囲        | 内容         |  |
| MEASURES | 4\8\12\16 | 小節ごとの拍数    |  |
| QUIET    | 1\2\4\8   | サイレント状態の拍数 |  |

5. CLICK ボタンを押して設定画面に入ります。 ▲もしくは▼キーを押して設定したい機能を 選び、INSTRUMENT ノブで、パラメーターを 調整します。

| COACH CLICK |          |      |
|-------------|----------|------|
| TEMPO       |          | 184  |
| BEAT        |          | 4    |
| RHYTHM      |          | 1    |
| SOUND       |          | DIDA |
| VOLUME      |          | 78   |
|             |          |      |
|             |          |      |
|             |          |      |
| EXIT        | <b>V</b> |      |

| パラメーター一覧 |                                                            |            |  |
|----------|------------------------------------------------------------|------------|--|
| パラメーター名  | 範囲                                                         | 内容         |  |
| TEMP     | 40~280                                                     | スピードの調整    |  |
| BEAT     | 1~9                                                        | 拍子の調整      |  |
| RHYTHM   | Triplet\4 <sup>th</sup> \8 <sup>th</sup> \16 <sup>th</sup> | リズムの切り替え   |  |
| SOUND    |                                                            | メトロノームの音色  |  |
| VOLUME   | 0~127                                                      | ボリュームの切り替え |  |

## スピードアップ(CHANGE UP)

このモードでは、同じ拍子でテンポを上げて いった時に正確に叩く練習が可能です。

1. このモードをスタートすると、最初に4カ ウントが始まり、その後にスピードアップの 練習が始まります。

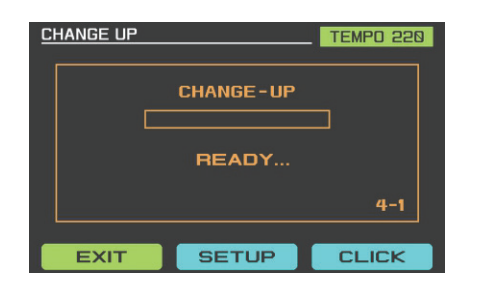

2. このモードにはスコアがありません。SET UPをクリックして設定画面に入ります。▲も しくは▼キーを押して設定したい機能を選び、 INSTRUMENT ノブで、バラメーターを調整し ます。

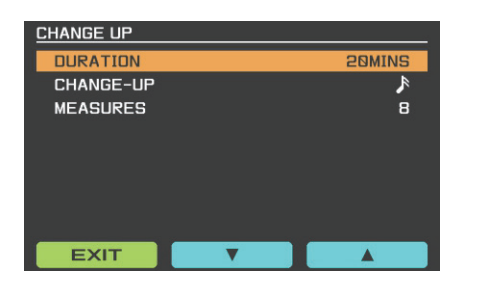

| パラメーター一覧  |                 |       |  |  |
|-----------|-----------------|-------|--|--|
| パラメーター名   | 範囲              | 内容    |  |  |
| DURTION   | 5\10\15\20 MINS | 練習時間  |  |  |
| CHANGE-UP | 16th\5\6        | 音符の調整 |  |  |
| MEASURES  | 1\2\4\8         | 拍子の調整 |  |  |

3. CLICK ボタンを押してメトロノームの設定 画面に入ります。▲もしくは▼キーを押して 設定したい機能を選び、INSTRUMENT ノブで、 パラメーターを調整します。

| COACH CLICK |   |      |
|-------------|---|------|
| TEMPO       |   | 182  |
| BEAT        |   | 4    |
| SOUND       |   | DIDA |
| VOLUME      |   | 78   |
|             |   |      |
|             |   |      |
|             |   |      |
|             |   | <br> |
| EXIT        | • |      |

| パラメーター一覧 |        |            |  |
|----------|--------|------------|--|
| パラメーター名  | 範囲     | 内容         |  |
| TEMP     | 40~280 | スピードの調整    |  |
| BEAT     | 1~9    | 拍子の調整      |  |
| SOUND    |        | メトロノームの音色  |  |
| VOLUME   | 0~127  | ボリュームの切り替え |  |

システムメニューの操作

ディスプレイ下の MENU ボタンをクリックし て◀と▶もしくは INSTRUMENT ノプで、調整 したいパラメーターを選択します。その後、 ENTER ボタンを押して確定させます。

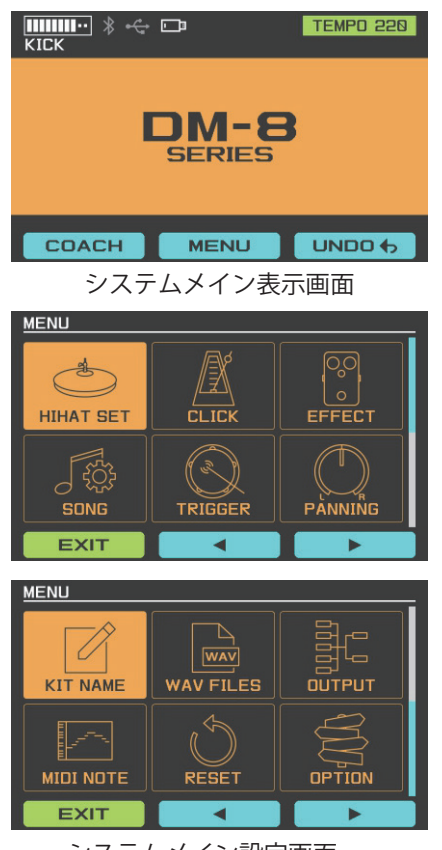

#### システムメイン設定画面

### **HI-HAT SET**

HI-HAT SET を選択して、ENTER を押します。 この画面では、HI-HAT のパラメーターを調整 します。DM-8 では、HI-HAT のモードをクロー ズド、オープン、フルオープンの 3 つとして います。

HH SENSITIVITY は HI-HAT をオープンクローズ した際の強弱を設定できます。低く設定する ほどペダルを踏んだ時の強弱を表現しやすく なります。OP と CL の間隔は、ハーフオープ ンの状態で HH OPEN VAL と HH CLOSE VALを 調整する事で設定可能です。OP 以上ではフル オープンの状態で、CL より低い場合はクロー ズドの状態です。

| HIHAT SETTING                            | НІНАТ ШШШ |
|------------------------------------------|-----------|
| HH SENSITIVITY                           |           |
| HH OPEN VAL<br>190<br>HH CLOSE VAL<br>21 |           |
| EXIT                                     |           |

#### **CLICK**

1.MENU 画面で CLICK を選択して、ENTER を 押します。

2.▲と▼のキーを押して調整したいパラメー ターを選択します。INSTRUMENT ノブでパラ メーターの値を調整します。

| CLICK  |   |      | _ |
|--------|---|------|---|
| TEMPO  |   | 126  |   |
| BEAT   |   | 4    |   |
| RHYTHM |   |      |   |
| SOUND  |   | DIDA |   |
| VOLUME |   | 100  |   |
|        |   |      |   |
|        |   |      |   |
|        |   |      |   |
| EXIT   | V |      |   |

| パラメーター一覧 |                                                            |            |  |
|----------|------------------------------------------------------------|------------|--|
| パラメーター名  | 範囲                                                         | 内容         |  |
| TEMP     | 40~280                                                     | スピードの調整    |  |
| BEAT     | 1~9                                                        | 拍子の調整      |  |
| RHYTHM   | Triplet\4 <sup>th</sup> \8 <sup>th</sup> \16 <sup>th</sup> | 音符の調整      |  |
| SOUND    |                                                            | メトロノームの音色  |  |
| VOLUME   | 0~127                                                      | ボリュームの切り替え |  |

#### EFFECT

1. MENU 画面で EFFECT を選択して、ENTER を押します。

2. ◀と▶のキーを押すか、INSTRUMENT ノブ を使って調整したいエフェクトを選択します。 次に ENTER を押して該当するエフェクトの画 面に入ります。

3. エフェクト設定の画面に入って、ENTER を 押してエフェクトの ON と OFF を設定しま す。 ◀と▶のキーを押して調整したいバラメー ターを選択し INSTRUMENT ノブを使ってパラ メーターの値を調整します。

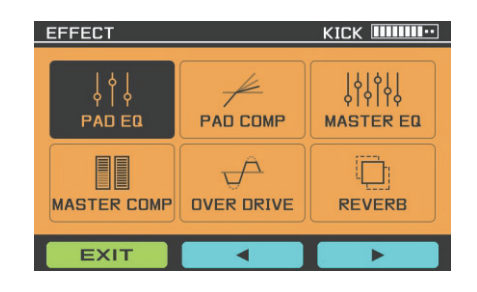

#### PAD EQ

各パッドの EQ を調整できます。

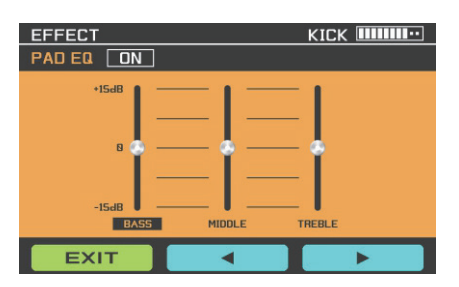

#### PAD COMP

PAD のコンプレッサー。各 PAD のコンプレッ サーを調整します。

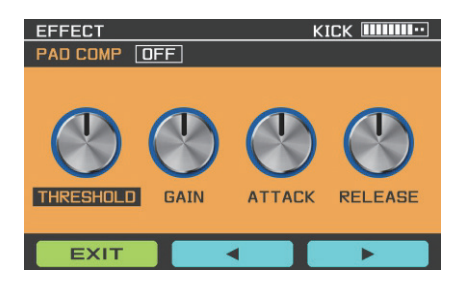

#### MASTER EQ

ドラムセット全体のマスター EQ を調整します。

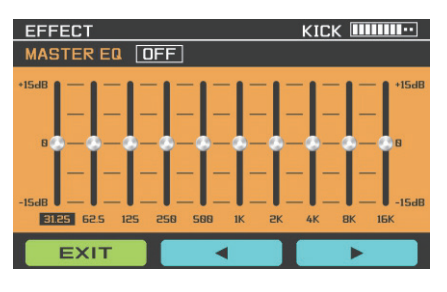

#### MASTER COMP

マスターコンプレッサー。ドラムセット全体 のマスターコンプレッサーを調整します。

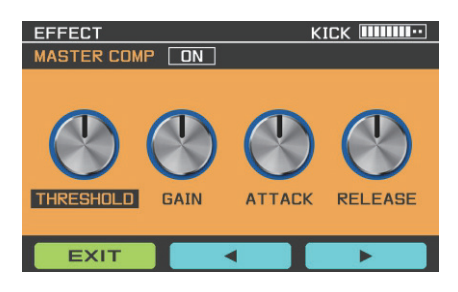

#### **OVER DRIVE**

ドラムセット全体にオーバードライブをか けます。

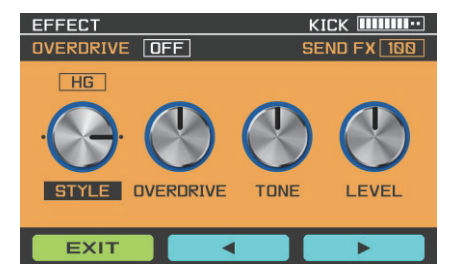

#### REVERB

ドラムセット全体にリバーブをかけます。

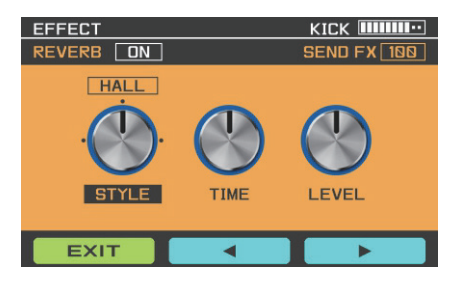

#### SONG

1.MENU 画面の SONG を選択して、ENTER を 押します。

2.▲と▼のキーを押して調整したいパラメー ターを選択します。INSTRUMENT ノブでパラ メーターの値を調整します。

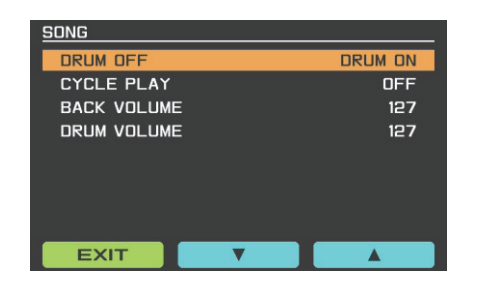

| パラメーター一覧    |        |                          |  |
|-------------|--------|--------------------------|--|
| パラメーター名     | 範囲     | 内容                       |  |
| DRUM OFF    | ON/OFF | 曲中のドラム音をミュートま<br>たは有効にする |  |
| CYCLE PLAY  | ON/OFF | 曲の再生をオン/オフする             |  |
| BACK VOLUME | 0~127  | 曲の音量調整                   |  |
| DRUM VOLUME | 0~127  | ドラムの音量調整                 |  |

#### TRIGGER

1.MENU 画面の TRIGGER を選択して、ENTER を押します。

2.PADを叩いて調整したい PADを選択します。 3. ▲と▼のキーを押して調整したいバラメー ターを選択します。INSTRUMENT ノブでバラ メーターの値を調整します。

\*センシティビティが高い場合は、どんなに
 PAD を弱めに叩いても、音は大きいままです。
 逆にセンシティビティが低い場合は、どんな
 にPADを強めに叩いても音は小さいままです。
 お好みのサウンドを出す為には、センシティ
 ビティの調整がポイントです。

| TRIGGER       |        |
|---------------|--------|
| PAD TYPE      |        |
| SENSITIVITY   | 30     |
| THRESHOLD     | 0      |
| SCANTIME      | 2MS    |
| MASKTIME      | 16MS   |
| RETRIG CANCEL | 3      |
| XTALK CANCEL  | 32%    |
| CURVE         | LINEAR |
| EXIT <b>V</b> |        |

| パラメーター一覧   |      |                |  |
|------------|------|----------------|--|
| パラメーター名    | 範囲   | 内容             |  |
| SENSITIVIY | 1~99 | ヘッドまたはボウの感度調整  |  |
|            |      | です。感度を高くすると、パッ |  |
|            |      | ドを少し叩いただけでも大き  |  |
|            |      | な音が出ます。感度が低い   |  |
|            |      | と、どんなに強く叩いても音  |  |
|            |      | が小さくなります。お好みに  |  |
|            |      | 合わせて感度を調節してくだ  |  |
|            |      | さい。            |  |

| パラメーター一覧                        |                                        |                                                   |  |  |  |
|---------------------------------|----------------------------------------|---------------------------------------------------|--|--|--|
| パラメーター名                         | 範囲                                     | 内容                                                |  |  |  |
| THRESHOLD                       | 1~99                                   | ドラムのトリガー                                          |  |  |  |
|                                 |                                        | レベルを調整する                                          |  |  |  |
|                                 |                                        |                                                   |  |  |  |
| 石凶のよう                           |                                        |                                                   |  |  |  |
| A としの 波 市<br>Note: 設定値:         | ジは 尭 王 し ま セ ん。 L<br>が 喜 す ギス と 「軽 く 叩 | $\Lambda_{\rm e} = \Pi_{\rm e} = \Lambda_{\rm e}$ |  |  |  |
| いた音は鳴りす                         | けん                                     |                                                   |  |  |  |
|                                 |                                        | v                                                 |  |  |  |
| SCAN TIME                       | 1MS~8MS                                | トリガー信号の検出                                         |  |  |  |
|                                 |                                        | 時間を調整する                                           |  |  |  |
|                                 |                                        | Scan Time                                         |  |  |  |
| セッティンク                          | の除は、独物をつけて叫<br>                        |                                                   |  |  |  |
| Note:設定值/                       | が大きすぎると発音時間が の                         |                                                   |  |  |  |
| 長くなります。                         | できるだけ低めに設定                             | / WITH A A A A A A A A A A A A A A A A A A A      |  |  |  |
| してください。                         |                                        |                                                   |  |  |  |
| MASK TIME                       | 4MS~64MS                               | トリガーの信号の                                          |  |  |  |
|                                 |                                        | マスク時間を調整する                                        |  |  |  |
|                                 |                                        | Mask Time                                         |  |  |  |
| Note: 高速で演                      | 乗奏する場合、値か局すき<br>■ロジフラクナねることが           |                                                   |  |  |  |
| るこドリカー18<br>あろので でき             | ラがマスクされることが<br>えろだけ値を下げてくださ            |                                                   |  |  |  |
|                                 |                                        |                                                   |  |  |  |
| RETRIG                          | 0~00                                   |                                                   |  |  |  |
| CANCEL                          | 0.33                                   | トリカー信号のリ                                          |  |  |  |
|                                 |                                        | レート値を調発する                                         |  |  |  |
|                                 | 1                                      |                                                   |  |  |  |
|                                 | ١٨                                     |                                                   |  |  |  |
|                                 | V                                      | 10000000000000000000000000000000000000            |  |  |  |
|                                 |                                        |                                                   |  |  |  |
| XTALK                           | 0%~80%                                 | クロストーク値を調整                                        |  |  |  |
| CANCEL                          |                                        | する                                                |  |  |  |
| 演奏の際 実施にけ叩いていたいパッドを追ることがあります その |                                        |                                                   |  |  |  |
| 場合は XTALK                       | CANCEL のパラメーターを調                       | 整することで改善します。                                      |  |  |  |
| Note:値が高                        | く設定して2つのパッドを同時                         | 時に叩いた場合、弱く叩い                                      |  |  |  |
| たパッドが鳴                          | らない事があります。クロスト                         | ークがない状態にした上                                       |  |  |  |
| でできるだけ値は小さく設定してみてください。          |                                        |                                                   |  |  |  |
| CURVE                           | LINEAR/EXP/LOG/                        |                                                   |  |  |  |
|                                 | LOUND                                  |                                                   |  |  |  |
| RIM GAIN                        | 1~99                                   | ドラムのリムとシン                                         |  |  |  |
|                                 |                                        | バルのエッジにのみ                                         |  |  |  |
|                                 |                                        | 有効なエッジゲイン                                         |  |  |  |
|                                 |                                        | を調整する                                             |  |  |  |

| パラメーター一覧               |      |                                    |  |  |
|------------------------|------|------------------------------------|--|--|
| パラメーター名                | 範囲   | 内容                                 |  |  |
| RIM SHOT<br>SENSITIVIY | 1~99 | リムショットの感度を<br>調整する                 |  |  |
| HEAD RIM<br>ADJUST     | 1~99 | ヘッドとリム (ボウと<br>エッジ) のバランスを<br>調整する |  |  |

**Note**:パラメーターの値はそのモードを抜け たときに自動的にセーブされます。

## PANNING

1.MENU 画面の PANNING を選んでエンターを 押します。

2. ▲と▼のキーを押して PAD PANNING を選 択します、もしくは調整したい PAD を該当す る PAD を叩いて選択します。INSTRUMENT ノ ブでパラメーターの値を調整します。

| PAD PANNING |        |   |
|-------------|--------|---|
| KICK        | CENTER | Г |
| SNARE       | CENTER |   |
| том 1       | R5     |   |
| том 2       | R16    |   |
| том з       | R32    |   |
| RIDE        | R16    |   |
| CRASH 1     | L16    |   |
| CRASH 2     | R32    |   |
| EXIT        |        |   |

#### キット名

1.DRUM KIT モードで、名称を変更したいドラ ムキットを選択します。

2.MENU をクリックして Menu 画面に入り、 KIT NAME を選択してからドラムキットの名称 を変更します。

3. ポジションを変更するのに ◀と▶のキーを 使い、INSTRUMENT ノブで文字を選びます。

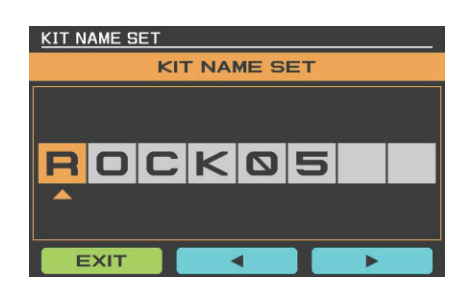

#### WAVファイル

※この機能は、外部 USB メモリーが接続され ている時のみ有効です。この機能で WAV ファ イルを読み込んだり削除します。

Note: まずはじめに US8 メモリーに "WAVIMPORT" という名称のフォルダーを作成して下さい。次に、 ファイル名を英語にします。その後、WAV ファイ ルを "WAVIMPORT" フォルダーに置きます。 以下の点にご注意下さい。

1. 最大インポート可能なファイル数は 100 ま でです。

2. 最大のトータルサイズは 100M までです。

3. 各ファイルの長さは 20 秒までです。

4. サポートされているファイル形式は .wav 44.1kHz/16bit です。  ディスクに接続後、MENU 画面で WAV FILES を選択して WAV 設定の画面に入ます。
 NSTRUMENT ノブか ◀と▶キーを使って設定 したいモードを選択して ENTER でそのモード に入ります。

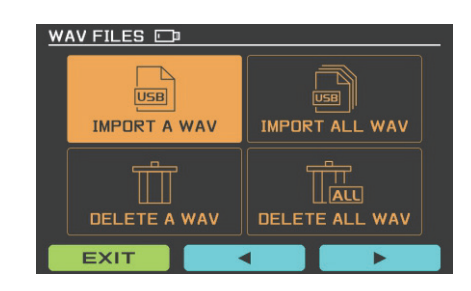

#### IMPORT A WAV

この機能は USB メモリーから一つの WAV ファ イルを読み込みます。

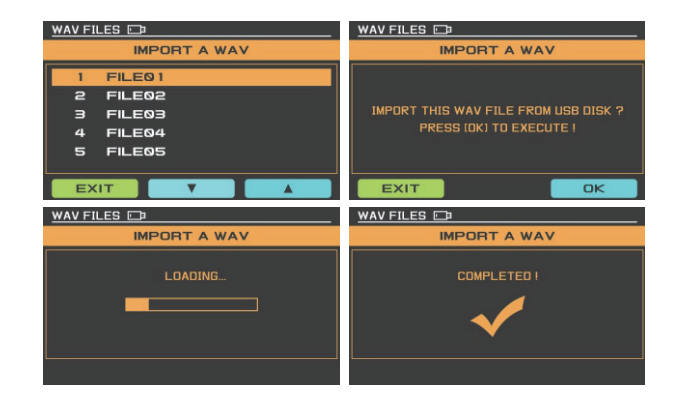

インポート後は、ドラムパッドサウンドの設 定機能に取り込んだサウンドが見えるように なり、そのサウンドを任意のパッドに設定で きます。

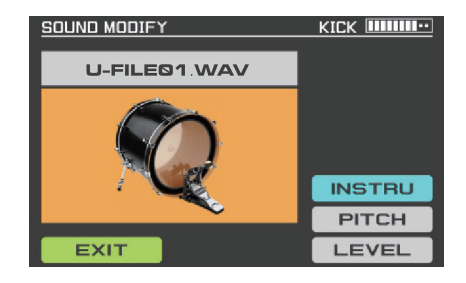

#### IMPORT ALL WAV

この機能は WAVIMPORT フォルダーにある全て の WAV ファイルを USB メモリーからモジュール に一度にインポートします。

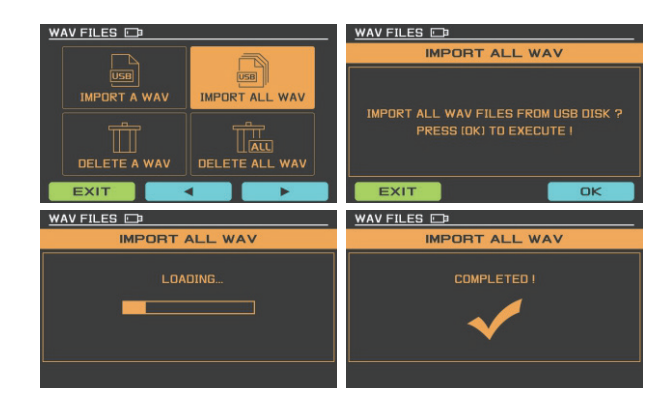

インポート後は、ドラムパッドサウンドの設 定機能に取り込んだサウンドが見えるように なり、そのサウンドを任意のパッドに設定で きます。

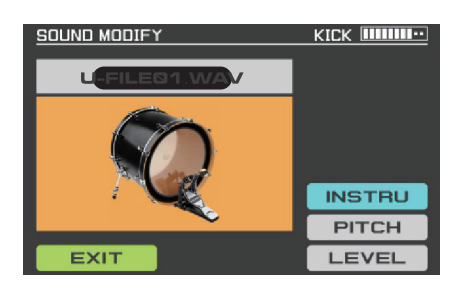

DELETE A WAV

インポートした WAV ファイルを一つだけモ ジュールから削除します。▲ と▼のキー、も しくは INSTRUMENT ノブで 該半する WAV ファイルを選択して ENTED た

該当する WAV ファイルを選択して、ENTER を 押します。

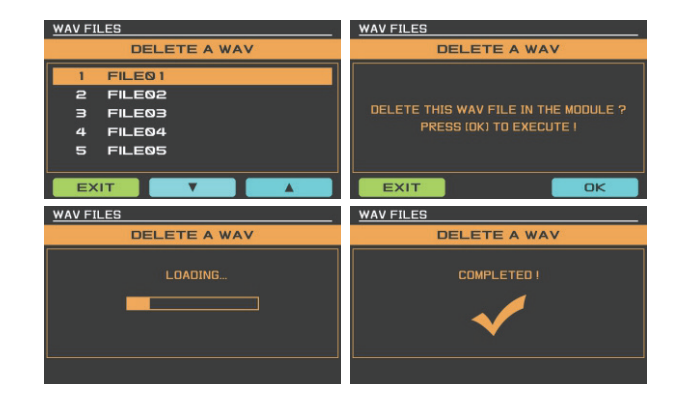

DELETE ALL WAV

インポートした全ての WAV ファイルをモ ジュールから一度に削除します。

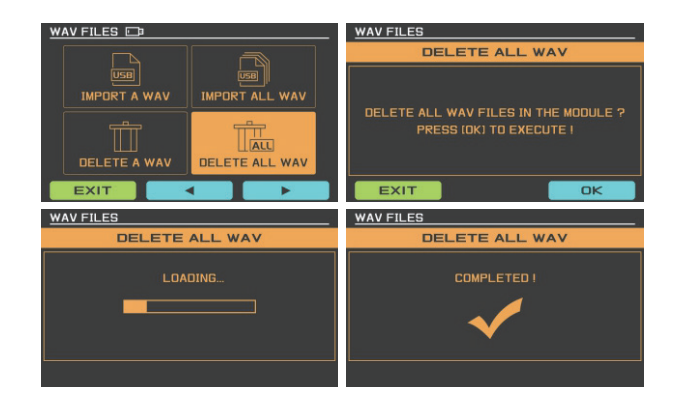

## 出力系統

3つの異なる出力系統をお好みによって選択 できます。

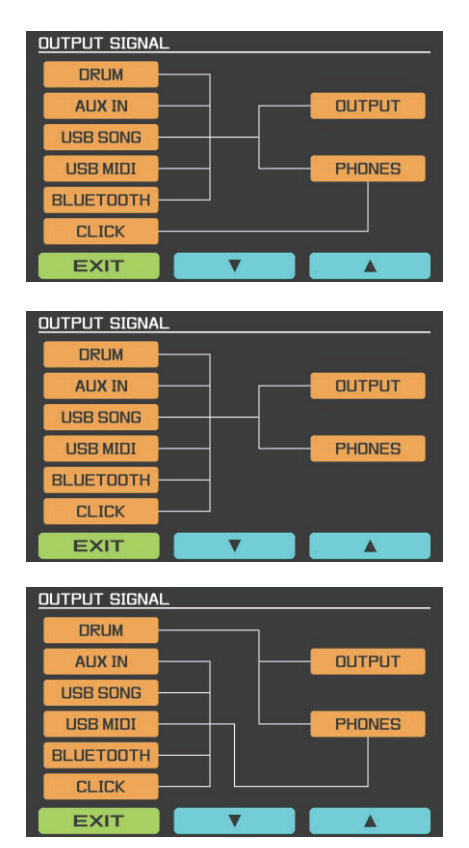

## システムメニューの操作

## MIDI ノート情報

\*各 PAD に MIDI の設定を割り当てます。 OFF 場合は、MIDI 信号が出力されません。

1.MENU 画 面 で MIDI NOTE を 選 択 し て、 ENTER を押してそのモードに入ります。

2. ▲と▼のキーを使って、設定したい PAD を 選択します。

INSTRUMENT ノブを使って、パラメーターの 値を調整します。

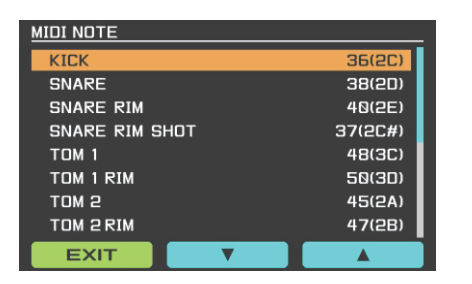

| パラメーター一覧       |            |                          |  |  |
|----------------|------------|--------------------------|--|--|
| パラメーター名        | 範囲         | 内容                       |  |  |
| KICK           | OFF, 0~127 | Kick MIDI code           |  |  |
| SNARE          | OFF, 0~127 | Snare MIDI code          |  |  |
| SNARE RIM      | OFF, 0~127 | Snare rim MIDI code      |  |  |
| SNARE RIM SHOT | OFF, 0~127 | Snare rim shot MIDI code |  |  |
| TOM 1          | OFF, 0~127 | Tom1 MIDI code           |  |  |

| TOM 1 RIM         | OFF, 0~127 | Tom1 rim MIDI code          |
|-------------------|------------|-----------------------------|
| TOM 2             | OFF, 0~127 | Tom2 MIDI code              |
| TOM 2 RIM         | OFF, 0~127 | Tom2 rim MIDI code          |
| ТОМ 3             | OFF, 0~127 | Tom3 MIDI code              |
| TOM 3 RIM         | OFF, 0~127 | Tom3 rim MIDI code          |
| RIDE BOW          | OFF, 0~127 | Ride bow MIDI code          |
| RIDE EDGE         | OFF, 0~127 | Ride edge MIDI code         |
| RIDE BELL         | OFF, 0~127 | Ride bell MIDI code         |
| CRASH 1 BOW       | OFF, 0~127 | Crash 1 bow MIDI code       |
| CRASH 1 EDGE      | OFF, 0~127 | Crash 1 edge MIDI code      |
| CRASH 2 BOW       | OFF, 0~127 | Crash 2 bow MIDI code       |
| CRASH 2 EDGE      | OFF, 0~127 | Crash 2 edge MIDI code      |
| HH OPEN BOW       | OFF, 0~127 | HH open bow MIDI code       |
| HH OPEN EDGE      | OFF, 0~127 | HH open edge MIDI code      |
| HH HALF OPEN BOW  | OFF, 0~127 | HH half open bow MIDI code  |
| HH HALF OPEN EDGE | OFF, 0~127 | HH half open edge MIDI code |
| HH CLOSE BOW      | OFF, 0~127 | HH close bow MIDI code      |
| HH CLOSE EDGE     | OFF, 0~127 | HH close edge MIDI code     |
| HH PEDAL          | OFF, 0~127 | HH pedal MIDI code          |
| TRIG 1            | OFF, 0~127 | Trigger 1 MIDI code         |
| TRIG 1 RIM        | OFF, 0~127 | Trigger 1 rim MIDI code     |
| TRIG 2            | OFF, 0~127 | Trigger 2 MIDI code         |
| TRIG 2 RIM        | OFF, 0~127 | Trigger 2 rim MIDI code     |

### **FACTORY RESET**

MENU 画面で FACTORY RESET を選択して
 ENTER を押して、そのモードに入ります。
 ▲と▼のキーを使って設定したいパラメーターを選択します。ENTER を押してその設定
 に入ります。

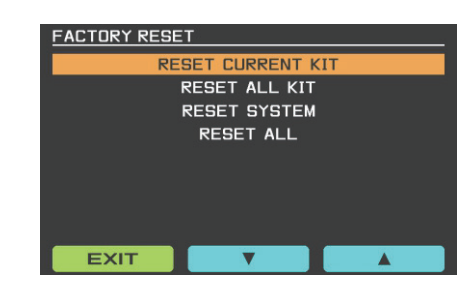

| パラメーター名      | 内容                  |
|--------------|---------------------|
| RESET        | このドラムキットの現在のパラメータを  |
| CURRENT KT   | 全て工場出荷時の設定に戻す       |
| RESET ALL KT | 全てのドラムキットのパラメーターを工場 |
|              | 出荷時の設定に戻す           |
| RESET SYSTEM | ソースシステムのバージョン内容を    |
|              | を工場出荷時の設定に戻す        |
| RESET ALL    | 全てのコンテンツ値を工場出荷時の設定に |
|              | 戻す(ワンクリック復元)        |

#### OPTION

1.MENU 画面で OPTION を選択して ENTER を 押して、そのモードに入ります。

2. ▲と▼のキーを使って設定したいパラメー ターを選択します。INSTRUMENT ノブを使っ て、パラメーターの値を調整します。

| OPTION                               |         |  |  |
|--------------------------------------|---------|--|--|
| BRIGHTNESS                           | 10      |  |  |
| MIDI OUT CHANNEL                     | 13      |  |  |
| MEMORY LOCK                          | UN LOCK |  |  |
| BLUETOOTH                            | OFF     |  |  |
| SYSTEM INFORMATION                   |         |  |  |
| MODEL: DM-8<br>SOFTRWARE VERSION 1.0 |         |  |  |
| EXIT                                 |         |  |  |

3.MEMORY LOCK を選択し実行すると、鍵マー クがメイン画面に出てきます。この場合、どの パラメーターを調整しても、自動的にはセーブ されません。

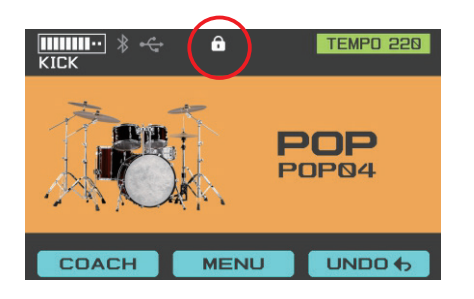

| パラメーター一覧               |               |             |  |  |
|------------------------|---------------|-------------|--|--|
| パラメーター名                | 範囲            | 内容          |  |  |
| BRIGHTNESS             | 1~10          | 画面の明るさの調整   |  |  |
| MIDI OUT               | 1~16          | MIDI 出力     |  |  |
| CHANNEL                |               | チャンネルの選択    |  |  |
| MEMORY                 | LOCK/UNLOCK   | メモリーロックの    |  |  |
| LOCK                   |               | 選択          |  |  |
| BLUETOOTH              | BOTH ON/AUDIO | Bluetooth の |  |  |
|                        | ON/MIDI ON    | ON/OFF      |  |  |
| SYSTEM INFO<br>RMATION |               | システムバージョン   |  |  |

#### **BLUETOOTH CONNECTION**

スマートフォンのブルートゥース接続を ON にすると DM-8 series がデバイスリスト上で見 つかります。接続すれば、スマートフォンの オーディオを DM-8 上で再生可能です。

#### **USB AUDIO/USB MIDI**

1.DM-8 と PC を接続するのに USB ケーブル を使います。接続が問題なければ、DM-8 の USB アイコンが点灯します。

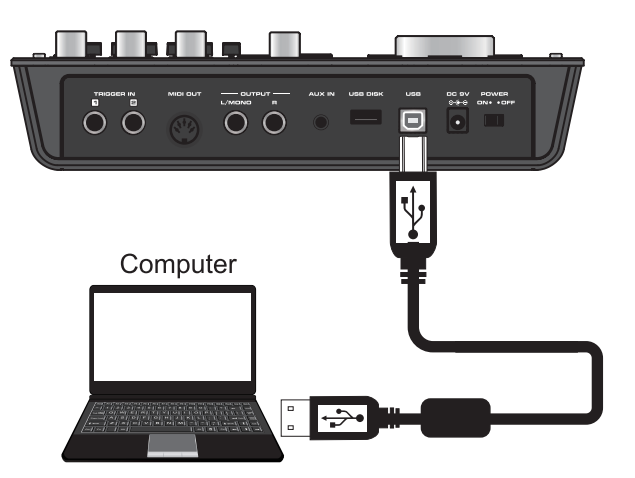

2.DM-8 のモジュールは、オーディオ /MIDI のレコーディングインターフェイス機能も備 えていることから、USB ケーブルで Mac や Windows PC と接続する事により、ステレオ のオーディオと MIDI データを直接それらの 外部機器に送る事が出来ます。その為、個別 にオーディオや MIDI のデータを DAW に送っ たり、ソフトウェアのドラムサウンドをトリ ガーさせるなどして、スタジオでのレコー ディングやライブ演奏時にもお使い頂けま す。

Note: マルチトラックオーディオで DAW に レコーディングするには、DAW 上のインプッ トデバイスを "NUX DM-8" に設定する必要が あります。

| Functior         | า        | Transmitted | Recognized | Remarked              |
|------------------|----------|-------------|------------|-----------------------|
| Basic default    |          | 10          | 1~16       |                       |
| Channel changed  | I        | No          | No         |                       |
| Note             |          | 0~127       | 0~127      |                       |
| Volocity:        | Note on  | Yes         | Yes        |                       |
| velocity.        | Note off | No          | Yes        |                       |
| After key's      |          | No          | Yes        |                       |
| Touch Channel's  |          | No          | Yes        |                       |
|                  | 0        | No          | No         | Bank select           |
|                  | 1        | No          | Yes        | Modulation            |
|                  | 5        | No          | Yes        | Portamento time       |
|                  | 7        | No          | Yes        | Volume                |
|                  | 10       | No          | Yes        | Pan                   |
| Control change:  | 11       | No          | Yes        | Expression            |
| Control change.  | 64       | No          | Yes        | Sustain pedal         |
|                  | 65       | No          | Yes        | Portamento on/off     |
|                  | 66       | No          | Yes        | Sostenuto pedal       |
|                  | 67       | No          | Yes        | Soft pedal            |
| -                | 120      | No          | Yes        | All sound off         |
|                  | 121      | No          | Yes        | Reset all controllers |
|                  | 123      | No          | Yes        | All note off          |
| Program change   |          | No          | Yes        | Yes                   |
| System exclusive |          | No          | No         | No                    |

## 技術仕様

**ディスプレイ**:TFT LCD カラースクリーン

トーン: 30 セットのセルフサンプリング音色、シングル音色数は約 300

ドラムセット:48 セットのドラムセット(プリセット 30 セット、ユーザー設定 18 セット)

**USB**: USB AUDIO、USB MIDI、USB フラッシュドライブ

**エフェクト**:パッド EQ、パッドコンプレッサー、マスター EQ、マスターコンプレッサー、 オーバードライブ、リバーブ

**コーチ機能**:アクセント、タイムチェック、クワイエットカウント、チェンジアップ

**オーディオファイルのインポート**:インポートは 100wav ファイルまたは 100M まで、 サポートフォーマット WAV(.wav 44.1kHz/16bit)

**トリガー**:TOM\*3(デュアルゾーン)、SNARE\*1(3 ゾーン、ヘッド、リム、リムショット)、 HIHAT\*1(デュアルゾーン)、CRASH\*2(デュアルゾーン)、RIDE\*1(3 ゾーン、ボウ、エッジ、ベル)、 KICK\*1(シングルゾーン)

**インターフェース**:電源インターフェース、USB インターフェース、USB DISK インターフェース、 AUX IN インターフェース、OUTPUT インターフェース、MIDI OUT インターフェース、TRIGGER IN インター フェース、ヘッドホンインターフェース

電源:DC9V

\*技術仕様は予告なく変更する場合があります。

NUX 輸入販売元

株式会社エレクトリ

HP:https://www.electori.co.jp/

※本ドキュメントの弊社以外のサイトや SNS における 2 次配布は禁止致します。 また、弊社の許可なく本ドキュメント内の表現、データを使用することを禁止致 します。